## Epson Stylus SX410 / TX410 Series

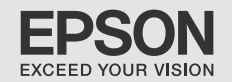

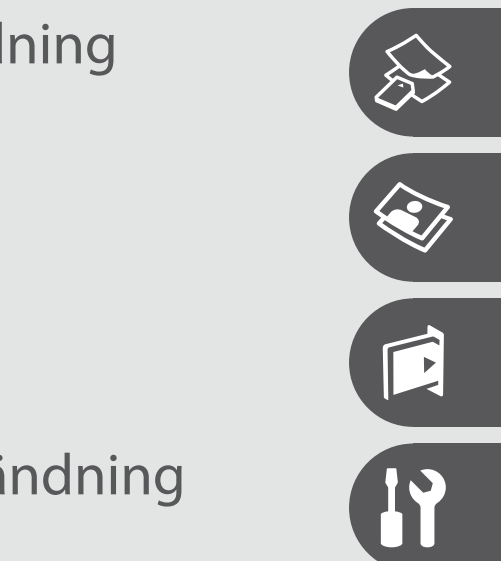

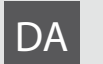

Grundlæggende betjeningsvejledning

- til brug uden en computer -

# FI Peruskäyttöopas

- käytettäväksi ilman tietokonetta -

# NO Grunnleggende driftshåndbok

- for bruk uten datamaskin -

# sv Handbok för grundläggande användning

- för användning utan en dator -

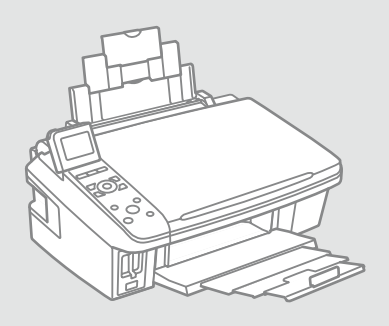

Om denne vejledning Tietoja tästä oppaasta Om denne håndboken Om den här handboken

Følg disse retningslinjer, når du læser vejledningen: Ota huomioon nämä ohjeet: Følg disse retningslinjene når du leser instruksjonene:

Följ dessa riktlinjer när du läser anvisningarna:

| N.                                                                                               | Q                                                                                               | $\otimes$                                                                          | Ø                                                                                                 |                                                                  |
|--------------------------------------------------------------------------------------------------|-------------------------------------------------------------------------------------------------|------------------------------------------------------------------------------------|---------------------------------------------------------------------------------------------------|------------------------------------------------------------------|
| Advarsel:<br>Advarselsanvisninger skal følges<br>omhyggeligt for at undgå<br>legemsbeskadigelse. | Forsigtig:<br>Forsigtighedsanvisninger skal<br>følges for at undgå beskadigelse<br>af udstyret. | Skal overholdes for at undgå<br>legemsbeskadigelse og<br>beskadigelse af udstyret. | Bemærk:<br>Bemærkninger indeholder<br>vigtige oplysninger og tip<br>vedrørende brug af printeren. | Angiver et sidetal, hvor du kan<br>finde yderligere oplysninger. |
| Varoitus:<br>Varoituksia tulee noudattaa, jotta<br>vältetään henkilövahingot.                    | Vaara:<br>Vaarat tulee huomioida, jotta<br>vältetään laitteistovauriot.                         | On huomioitava, jotta vältetään<br>henkilö- ja laitteistovauriot.                  | Huomautus:<br>Huomautuksissa on tärkeitä<br>tietoja ja vinkkejä tulostimen<br>käytöstä.           | Osoittaa sivunumeron, josta<br>löytyy lisätietoja.               |
| Advarsel:<br>Advarsler må følges nøye for å<br>unngå personskade.                                | Forsiktig:<br>Forsiktighetsregler må<br>overholdes for å unngå skade på<br>utstyret.            | Må overholdes for å unngå<br>personskade og skade på<br>utstyret.                  | Merknad:<br>Merknader inneholder viktig<br>informasjon og tips for å bruke<br>skriveren.          | Indikerer et sidetall der du finner<br>mer informasjon.          |
| Varning:<br>Varningar måste följas noga för<br>att undvika personskador.                         | Försiktighet:<br>Dessa meddelanden måste<br>följas för att undvika skador på<br>utrustningen.   | Måste följas för att undvika<br>personskador och skador på<br>utrustningen.        | Obs:<br>Innehåller viktig information<br>och tips om hur du använder<br>skrivaren.                | Anger ett sidnummer där det finns mer information.               |

## Angivelse af ophavsret Tekijänoikeudet Merknad om opphavsrett Copyrightmeddelande

No part of this publication may be reproduced, stored in a retrieval system, or transmitted in any form or by any means, electronic, mechanical, photocopying, recording, or otherwise, without the prior written permission of Seiko Epson Corporation. The information contained herein is designed only for use with this product. Epson is not responsible for any use of this information as applied to other printers.

Neither Seiko Epson Corporation nor its affiliates shall be liable to the purchaser of this product or third parties for damages, losses, costs, or expenses incurred by the purchaser or third parties as a result of accident, misuse, or abuse of this product or unauthorized modifications, repairs, or alterations to this product, or (excluding the U.S.) failure to strictly comply with Seiko Epson Corporation's operating and maintenance instructions.

Seiko Epson Corporation shall not be liable for any damages or problems arising from the use of any options or any consumable products other than those designated as Original Epson Products or Epson Approved Products by Seiko Epson Corporation.

Seiko Epson Corporation shall not be held liable for any damage resulting from electromagnetic interference that occurs from the use of any interface cables other than those designated as Epson Approved Products by Seiko Epson Corporation.

EPSON® and EPSON STYLUS® are registered trademarks, and Exceed Your Vision is a trademark of Seiko Epson Corporation.

SDHC<sup>™</sup> is a trademark.

Memory Stick, Memory Stick Duo, Memory Stick PRO, Memory Stick PRO Duo, Memory Stick PRO-HG Duo, Memory Stick Micro, MagicGate Memory Stick, and MagicGate Memory Stick Duo are trademarks of Sony Corporation.

xD-Picture Card<sup>™</sup> is a trademark of Fuji Photo Film Co., Ltd.

General Notice: Other product names used herein are for identification purposes only and may be trademarks of their respective owners. Epson disclaims any and all rights in those marks.

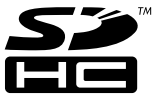

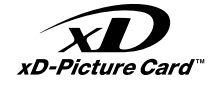

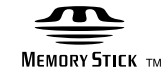

MEMORY STICK PRO

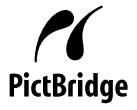

## DA Indholdsfortegnelse

| Vigtige sikkerhedsanvisninger    | 6  |
|----------------------------------|----|
| Vejledning til betjeningspanelet | 8  |
| Brug af LCD-skærmen              | 10 |
| Justering af LCD-skærmens vinkel | 12 |

#### Håndtering af medier

| Valg af papir                  | 14 |
|--------------------------------|----|
| llægning af papir              | 16 |
| Isætning af et hukommelseskort |    |
| Placering af originaler        | 20 |

#### Kopiering

| Kopiering af dokumenter | 22 |
|-------------------------|----|
| Kopiering af fotos      | 24 |
| Menuliste               | 26 |

#### Udskrivning fra et hukommelseskort

| Udskrivning af fotos         |    |
|------------------------------|----|
| Udskrivning fra et indeksark |    |
| Menuliste                    | 35 |
| Wertunde:                    |    |

#### Setup-funktion (Vedligehold.)

| Kontrol af status for blækpatroner |    |
|------------------------------------|----|
| Kontrol/rensning af skrivehovedet  | 40 |
| Justering af skrivehovedet         | 42 |
| PictBridge-opsætning               | 44 |
| Menuliste                          | 46 |

#### Problemløsning

| Feilmeddelelser                        |  |
|----------------------------------------|--|
| Udskiftning af blækpatroner            |  |
| Papirstop                              |  |
| Problemer med udskriftskvalitet/layout |  |
| Kontakt til kundesupport               |  |
| Stikordsregister                       |  |

## FI Sisältö

| Tärkeitä turvallisuusohieita       | 6  |
|------------------------------------|----|
| Ohjauspaneelin ohjeet              | 8  |
| ICD-nävtön kävttö                  | 10 |
| LCD-paneelin kulman säätö          |    |
|                                    |    |
| Median käsittely                   |    |
| Paperin valinta                    | 14 |
| Paperin asettaminen                | 16 |
| Muistikortin asettaminen           |    |
| Alkuperäisten asettaminen          | 20 |
| Kopiointi                          |    |
| Asiakirjojen kopiointi             | 22 |
| Valokuvien kopiointi               | 24 |
| Valikkoluettelo                    |    |
| Tulostus muistikortilta            |    |
| Kuvien tulostus                    |    |
| Tulostus hakemistoarkilta          |    |
| Valikkoluettelo                    | 35 |
| Setup-tila (ylläpito)              |    |
| Värikasetin tilan tarkistus        |    |
| Tulostuspään tarkistus/puhdistus   | 40 |
| Tulostuspään kohdistus             |    |
| PictBridge-asetus                  |    |
| Valikkoluettelo                    | 46 |
| Ongelmien ratkaisu                 |    |
| Virheilmoitukset                   |    |
| Värikasettien vaihto               |    |
| Paperitukos                        |    |
| Tulostuslaadun/-asettelun ongelmat |    |
| Yhteydenotto asiakastukeen         |    |
| -<br>Hakemisto                     | 65 |
|                                    |    |

## NO Innhold

| Viktige sikkerhetsinstruksjoner  | 6  |
|----------------------------------|----|
| Beskrivelse av kontrollpanelet   |    |
| Bruke LCD-skjermen               | 10 |
| Justere vinkelen på LCD-skjermen | 12 |

#### Håndtere media

| Velge papir         | 14 |
|---------------------|----|
| Legge i papir       |    |
| Sette inn minnekort |    |
| Plassere originaler |    |

#### Kopiere

| Kopiere dokumenter |    |
|--------------------|----|
| Kopiere bilder     | 24 |
| Menyoversikt       |    |

#### Skrive ut fra minnekort

| Skrive ut bilder        |    |
|-------------------------|----|
| Skrive ut fra indeksark |    |
| Menyoversikt            | 35 |

#### Modusen Setup (vedlikehold)

| Kontrollere blekkpatronstatusen   |    |
|-----------------------------------|----|
| Kontrollere/rengjøre skriverhodet | 40 |
| Justere skriverhodet              |    |
| PictBridge-oppsett                |    |
| Menyoversikt                      |    |

#### Løse problemer

| Feilmeldinger                           |    |
|-----------------------------------------|----|
| Skifte ut blekkpatroner                 |    |
| Papirstopp                              |    |
| Problemer med utskriftskvalitet/oppsett |    |
| Kontakte kundestøtte                    | 62 |
| Indeks                                  |    |

## SV Innehåll

| Viktiga säkerhetsanvisningar         | б  |
|--------------------------------------|----|
| Översikt över kontrollpanelen        | 8  |
| Använda LCD-skärmen                  |    |
| Justera LCD-skärmens vinkel          |    |
| Hantera medier                       |    |
| Välja papper                         |    |
| Fylla på papper                      |    |
| Sätta in ett minneskort              |    |
| Placera original                     |    |
| Kopiera                              |    |
| Kopiera dokument                     |    |
| Kopiera foton                        |    |
| Menylista                            |    |
| Skriva ut från ett minneskort        |    |
| Skriva ut foton                      |    |
| Skriva ut från ett indexark          |    |
| Menylista                            |    |
| Läget Setup (Underhåll)              |    |
| Kontrollera bläckpatronens status    |    |
| Kontrollera/rengöra skrivhuvudet     |    |
| Justera skrivhuvudet                 |    |
| PictBridge-inställning               |    |
| Menylista                            | 46 |
| Lösa problem                         |    |
| Felmeddelanden                       |    |
| Byta bläckpatroner                   |    |
| Pappersstopp                         |    |
| Problem med utskriftskvalitet/layout |    |
| Kontakta kundtjänst                  |    |
| index                                |    |
|                                      |    |

Vigtige sikkerhedsanvisninger Tärkeitä turvallisuusohjeita Viktige sikkerhetsinstruksjoner Viktiga säkerhetsanvisningar

|                                                                                                    | 220-240V<br>220-<br>240V                                                               |                                                                                                |                                                                 |                                                          |                                                                              |
|----------------------------------------------------------------------------------------------------|----------------------------------------------------------------------------------------|------------------------------------------------------------------------------------------------|-----------------------------------------------------------------|----------------------------------------------------------|------------------------------------------------------------------------------|
| Brug kun den netledning, der<br>følger med printeren. Andre<br>ledninger kan forårsage brand<br>eller stød. Brug ikke ledningen<br>sammen med andet udstyr.                                  | Kontroller, at netledningen<br>opfylder alle relevante lokale<br>sikkerhedsstandarder. | Placer printeren i nærheden<br>af en stikkontakt, hvor<br>nedledningen let kan tages ud.       | Brug kun den type strømkilde,<br>der er angivet på etiketten.   | Lad ikke netledningen blive<br>beskadiget eller flosset. | Åbn ikke scannerenheden<br>under kopiering, udskrivning<br>eller scanning.   |
| Käytä vain tulostimen mukana<br>toimitettua virtajohtoa. Muun<br>johdon käyttö voi aiheuttaa<br>tulipalon tai sähköiskun. Älä<br>käytä johtoa muiden laitteiden<br>kanssa.                   | Varmista, että virtajohto<br>täyttää paikalliset<br>turvallisuussäädökset.             | Aseta tulostin lähelle<br>seinäpistoketta, josta<br>virtajohdon voi irrottaa<br>helposti.      | Kytke laite vain määritysten<br>mukaiseen virtalähteeseen.      | Älä anna virtajohdon<br>vahingoittua tai rikkoutua.      | Älä avaa skanneria, kun<br>kopiointi, tulostus tai skannaus<br>on käynnissä. |
| Bruk kun den strømledningen<br>som følger med skriveren. Bruk<br>av annen ledning kan forårsake<br>brann eller elektrisk støt. Bruk<br>ikke ledningen med annet<br>utstyr.                   | Kontroller at strømledningen<br>oppfyller alle gjeldende, lokale<br>sikkerhetskrav.    | Plasser skriveren i nærheten<br>av et vegguttak hvor<br>strømledningen lett kan<br>trekkes ut. | Bruk kun den typen strømkilde<br>som er angitt på etiketten.    | Strømledningen må ikke bli<br>skadet eller slitt.        | lkke åpne skannerenheten<br>mens den kopierer, skriver ut<br>eller skanner.  |
| Använd bara nätsladden som<br>medföljer skrivaren. Om du<br>använder en annan sladd<br>kan det leda till brand eller<br>elektriska stötar. Använd<br>inte sladden med andra<br>utrustningar. | Kontrollera att nätsladden<br>uppfyller alla tillämpliga lokala<br>säkerhetsnormer.    | Placera skrivaren i närheten av<br>ett vägguttag där nätsladden<br>lätt kan kopplas bort.      | Använd bara den typ av<br>strömkälla som anges på<br>etiketten. | Se till att nätsladden inte<br>skadas eller blir sliten. | Öppna inte skannerenheten<br>under kopiering, utskrift eller<br>skanning.    |

| Brug ikke aerosol-produkter,<br>der indeholder brændbare<br>gasser, i eller omkring<br>printeren. Det kan forårsage<br>brand.          | Forsøg ikke at servicere<br>printeren selv, medmindre<br>det specifikt forklares i<br>dokumentationen.                             | Opbevar blækpatroner<br>utilgængeligt for børn, og drik<br>ikke blækket.               | Hvis du får blæk på huden, skal<br>du vaske det af med sæbe og<br>vand. Hvis du får blæk i øjnene,<br>skal du omgående skylle dem<br>med vand. Søg omgående<br>læge, hvis du stadig føler<br>ubehag eller får synsproblemer.      | Ryst ikke blækpatroner, når<br>pakken er åbnet; det kan<br>forårsage lækage.                   | Hvis du fjerner en blækpatron<br>med henblik på senere<br>brug, skal du beskytte<br>forsyningsområdet mod støv<br>og opbevare den under samme<br>forhold som printeren. Rør ikke<br>ved blækforsyningsåbningen<br>eller det omkringliggende<br>område. |
|----------------------------------------------------------------------------------------------------|----------------------------------------------------------------------------------------------------|----------------------------------------------------------------------------------------|----------------------------------------------------------------------------------------------------|------------------------------------------------------------------------------------------------|----------------------------------------------------------------------------------------------------|
| Älä käytä helposti syttyviä<br>kaasuja sisältäviä suihkeita<br>tulostimen sisällä tai lähellä.<br>Tästä voi seurata tulipalo.          | Älä yritä huoltaa tulostinta itse,<br>ellei tulostimen ohjeistuksessa<br>ole näin nimenomaisesti<br>mainittu.                      | Pidä värikasetit poissa lasten<br>ulottuvilta. Älä juo mustetta.                       | Jos mustetta pääsee iholle,<br>pese se pois saippualla ja<br>vedellä. Jos sitä joutuu silmiin,<br>huuhdo silmät heti vedellä. Jos<br>sinulla on edelleen epämukava<br>olo tai näköongelmia, mene<br>välittömästi silmälääkäriin.  | Älä ravista värikasetteja<br>pakkausten avaamisen jälkeen;<br>tästä voi seurata vuotoa.        | Jos irrotat värikasetin<br>myöhempää käyttöä varten,<br>suojaa musteen syöttöalue<br>lialta ja pölyltä. Säilytä sitä<br>samassa tilassa tulostimen<br>kanssa. Älä kosketa musteen<br>syöttöporttia tai ympäröivää<br>aluetta.                          |
| lkke bruk sprayprodukter med<br>brennbare gasser inne i eller i<br>nærheten av skriveren. Dette<br>kan forårsake brann.                | Med unntak av der det<br>spesifikt er beskrevet i<br>dokumentasjonen, må du ikke<br>selv forsøke å utføre service på<br>skriveren. | Blekkpatronene må oppbevares<br>utilgjengelig for barn, og<br>blekket må ikke drikkes. | Hvis du får blekk på huden,<br>vasker du det av med såpe<br>og vann. Får du det i øynene,<br>skyller du dem straks med<br>vann. Oppsøk lege umiddelbart<br>hvis du fremdeles har ubehag<br>eller synsforstyrrelser.               | Ikke rist blekkpatronene etter<br>at esken er åpnet, for det kan<br>føre til lekkasje.         | Hvis du tar ut en blekkpatron<br>som du skal bruke<br>senere, må du beskytte<br>blekktilførselsområdet mot<br>skitt og støv, og oppbevare den<br>i samme miljø som skriveren.<br>Ikke berør blekktilførselsporten<br>eller området rundt.              |
| Använd inte aerosolprodukter<br>som innehåller antändbara<br>gaser inuti eller i närheten<br>av skrivaren. Det kan leda till<br>brand. | Försök inte underhålla skrivaren<br>på annat sätt än det som anges<br>i dokumentationen.                                           | Förvara bläckpatroner utom<br>räckhåll för barn och förtär<br>inte bläck.              | Tvätta bort bläck med tvål och<br>vatten om du får det på huden.<br>Spola ögonen omedelbart<br>med vatten om du får bläck<br>i ögonen. Kontakta en läkare<br>omgående om du fortfarande<br>har besvär eller problem med<br>synen. | Skaka inte en bläckpatron efter<br>det att förpackningen öppnats,<br>det kan leda till läckor. | Om du tar bort en bläckpatron<br>för framtida bruk, ska du<br>skydda bläckmatarområdet<br>från smuts och damm och<br>förvara den i samma miljö<br>som skrivaren. Ta inte på<br>bläckmataröppningen och<br>omgivande områden.                           |

Vejledning til betjeningspanelet Ohjauspaneelin ohjeet Beskrivelse av kontrollpanelet Översikt över kontrollpanelen

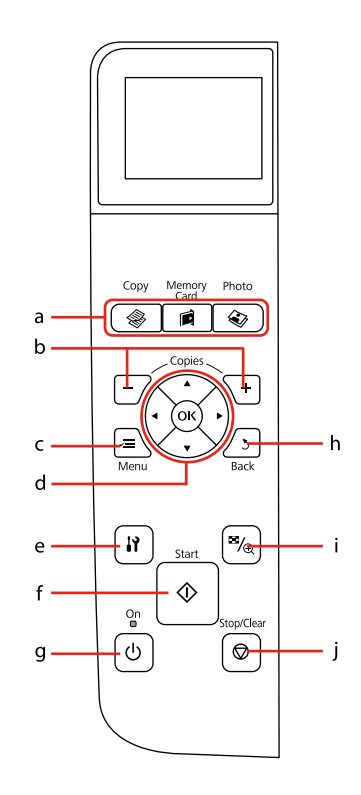

| а                      |                                   |                         | b                                 | с                                                        |
|------------------------|-----------------------------------|-------------------------|-----------------------------------|----------------------------------------------------------|
| <b>\$</b>              |                                   | ۵                       | +, -                              | ×=                                                       |
| Går til Copy-tilstand. | Går til Memory Card-<br>tilstand. | Går til Photo-tilstand. | Indstiller antallet af<br>kopier. | Viser detaljerede<br>indstillinger for hver<br>funktion. |
| Siirtyy Copy-tilaan.   | Siirtyy Memory Card<br>-tilaan.   | Siirtyy Photo-tilaan.   | Asettaa kopiomäärän.              | Näyttää kunkin tilan<br>yksityiskohtaiset<br>asetukset.  |
| Åpner modusen Copy.    | Åpner modusen<br>Memory Card.     | Åpner modusen Photo.    | Angir antall<br>eksemplarer.      | Viser detaljerte<br>innstillinger for hver<br>modus.     |
| Aktiverar läget Copy.  | Aktiverar läget<br>Memory Card.   | Aktiverar läget Photo.  | Anger antal kopior.               | Visar detaljerade<br>inställningar för varje<br>läge.    |

Betjeningspanelets udseende varierer afhængigt af land.

Ohjauspaneeli vaihtelee alueittain.

Utformingen av kontrollpanelet varierer fra sted til sted.

Kontrollpanelens utformning kan variera beroende på regionen.

| d                                              | е                       | f                                    | g                                 | h                                                  | i                                                          | j                                                                         |
|------------------------------------------------|-------------------------|--------------------------------------|-----------------------------------|----------------------------------------------------|------------------------------------------------------------|---------------------------------------------------------------------------|
| <b>▲</b> , <b>▼</b> , <b>◄</b> , <b>►</b> , OK | 19                      | $\diamond$                           | Ċ                                 | 3                                                  | ¤/ <sub>®</sub>                                            | $\heartsuit$                                                              |
| Vælger fotos og<br>menuemner.                  | Går til Setup-tilstand. | Starter kopiering/<br>udskrivning.   | Tænder/slukker<br>printeren.      | Annullerer/vender<br>tilbage til forrige<br>skærm. | Ændrer visning af<br>fotos eller beskærer<br>fotoene.      | Stopper kopiering/<br>udskrivning eller<br>nulstiller indstillinger.      |
| Valitsee valokuvat ja<br>valikkokohteet.       | Siirtyy Setup-tilaan.   | Aloittaa kopioinnin/<br>tulostuksen. | Kytkee tulostimen<br>päälle/pois. | Peruuttaa/palaa<br>edelliseen valikkoon.           | Muuttaa<br>valokuvanäkymää tai<br>rajaa valokuvia.         | Lopettaa kopioinnin/<br>tulostuksen tai nollaa<br>asetukset.              |
| Velger bilder og<br>menyelementer.             | Åpner modusen<br>Setup. | Starter kopiering/<br>utskrift.      | Slår skriveren på/av.             | Avbryter/returnerer til<br>forrige meny.           | Endrer visningen av<br>bilder, eller beskjærer<br>bildene. | Stanser kopiering/<br>utskrift, eller<br>tilbakestiller<br>innstillinger. |
| Väljer foton och<br>menyalternativ.            | Aktiverar läget Setup.  | Startar kopiering/<br>utskrift.      | Slår på/av skrivaren.             | Avbryter/återgår<br>till den föregående<br>menyn.  | Ändrar hur foton visas<br>eller beskär foton.              | Stoppar kopiering/<br>utskrift eller återställer<br>inställningar.        |

Brug af LCD-skærmen LCD-näytön käyttö Bruke LCD-skjermen Använda LCD-skärmen

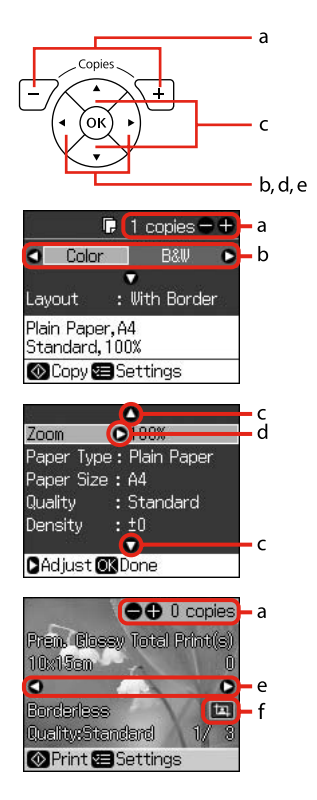

| a                                                                            | b                                                      | c                                                                                               | d                                                           | e                                                                         |
|------------------------------------------------------------------------------|--------------------------------------------------------|-------------------------------------------------------------------------------------------------|-------------------------------------------------------------|---------------------------------------------------------------------------|
| Brug + eller - til at<br>indstille antallet af<br>kopier af det valgte foto. | Tryk på ◀ eller ► for at<br>vælge indstillingsemne.    | Tryk på ▲ eller ▼ for<br>at vælge menuemne.<br>Fremhævningen flyttes<br>op eller ned.           | Tryk på Þ for at åbne<br>indstillingsemnelisten.            | Tryk på ◀ eller ► for at<br>ændre det viste foto på<br>LCD-skærmen.       |
| Aseta valitun valokuvan<br>kopiomäärä painamalla<br>+ tai                    | Paina ◀ tai ▶ ja valitse<br>asetuskohde.               | Valitse valikkokohde<br>painamalla ▲ tai ▼.<br>Korostus siirtyy ylös<br>tai alas.               | Avaa asetuskohteen<br>luettelo painamalla ►.                | Vaihda LCD-näytössä<br>näkyvä valokuva<br>painamalla ◀ tai ►.             |
| Bruk + eller - til å angi<br>antall eksemplarer for<br>valgt bilde.          | Trykk ◀ eller<br>▶ for å velge<br>innstillingselement. | Trykk ▲ eller ▼ for å<br>velge menyelement.<br>Uthevingen flyttes opp<br>eller ned.             | Trykk ▶ for å åpne<br>innstillingselementlisten.            | Trykk ◀ eller ▶ for å<br>endre bildet som vises<br>på LCD-skjermen.       |
| Ange antalet kopior för<br>det valda fotot med +<br>eller                    | Välj inställning genom<br>att trycka på ◀ eller ►.     | Välj menyalternativ<br>genom att trycka på ▲<br>eller ♥. Markören flyttas<br>uppåt eller nedåt. | Öppna listan med<br>inställningar genom att<br>trycka på ►. | Tryck på ◀ eller ▶ om du<br>vill ändra fotot som visas<br>på LCD-skärmen. |

| f                                      | Ø                                                                                                    | Ø                                                                                             |
|----------------------------------------|----------------------------------------------------------------------------------------------------|-----------------------------------------------------------------------------------------------|
| Ikonet 💷 vises på et beskåret billede. | Efter 13 minutter uden aktivitet<br>bliver skærmen sort for at spare<br>energi. Tryk på en vilkårlig knap                                       | Den faktiske skærmvisning kan<br>variere en smule fra dem, der er<br>vist i denne vejledning. |
|                                        | (undtagen 🖰 <b>On</b> ) for at vende<br>tilbage til den foregående tilstand.                                                                    | Todelliset näytöt saattavat poiket<br>hieman tässä oppaassa esitetyistä                       |
|                                        | Näyttö muuttuu tummaksi, kun                                                                                                    | näytöistä.                                                                                    |
| ឯ-kuvake näkyy rajatussa kuvassa.      | sitä ei ole käytetty 13 minuuttiin<br>energian säästämiseksi. Palauta<br>näyttö edelliseen tilaan painamalla<br>mitä tahansa painiketta (naitsi | De faktiske skjermbildene kan<br>variere noe fra dem som vises i<br>denne håndboken.          |
|                                        | () On).                                                                                                    | De verkliga skärmarna kan skilja                                                              |
|                                        | Når skjermen ikke er brukt på 13<br>minutter, blir den svart for å spare                                                                        | sig en aning från de som visas i<br>den här handboken.                                        |
| Ikonet 교 vises på et beskåret bilde.   | strøm. Trykk en knapp (unntatt<br>也 <b>On</b> ) for å aktivere skjermen<br>igjen.                                                               |                                                                                               |
|                                        | Skärmen slocknar efter 13<br>minuters inaktivitet för att spara<br>energi. Tryck på en knapp (utom                                              |                                                                                               |
| Ikonen 🖽 visas för en beskuren bild.   | skärmen till det föregående läget.                                                                                                    |                                                                                               |
|                                        |                                                                                                    |                                                                                               |
|                                        |                                                                                                    |                                                                                               |

Justering af LCD-skærmens vinkel LCD-paneelin kulman säätö Justere vinkelen på LCD-skjermen Justera LCD-skärmens vinkel

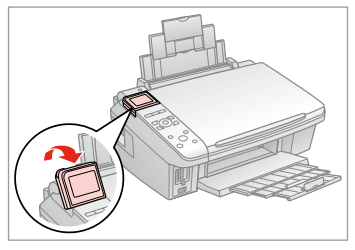

Du kan hæve og justere vinklen på LCD-skærmen, så den bliver lettere at se. Voit parantaa näkymää nostamalla ja säätämällä LCD-paneelin kulmaa. Du kan heve og justere vinkelen på LCD-skjermen for bedre visning. Du kan höja och justera LCD-skärmens vinkel för att kunna se den bättre.

Håndtering af medier Median käsittely Håndtere media Hantera medier

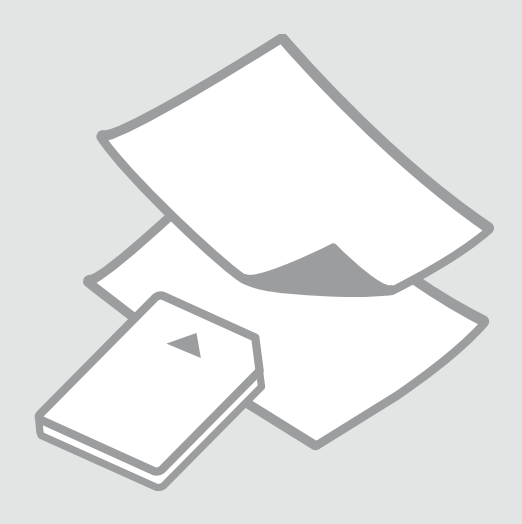

## Valg af papir Paperin valinta Velge papir Välja papper

Det specialpapir, der kan fås, afhænger af dit land.

Erikoispaperien saatavuus vaihtelee alueittain.

Tilgjengelig spesialpapir varierer fra sted til sted.

Specialpapperen som finns tillgängliga varierar beroende på region.

|   | Hvis du vil udskrive<br>på dette papir * <sup>3</sup> | Vælg denne Paper<br>Type på LCD-<br>skærmen | llægningskapacitet<br>(ark)           |
|---|-------------------------------------------------------|---------------------------------------------|---------------------------------------|
| а | Almindeligt papir                                     | Plain Paper                                 | [12 mm] * <sup>1</sup> * <sup>2</sup> |
| b | Epson Kridhvidt<br>inkjet-papir                       | Plain Paper                                 | 80 * <sup>2</sup>                     |
| c | Epson Almindeligt<br>Premium-inkjet-<br>papir         | Plain Paper                                 | 80 * <sup>2</sup>                     |
| d | Epson Mat papir<br>- tykt                             | Matte                                       | 20                                    |
| e | Epson Inkjet-papir i<br>fotokvalitet                  | Matte                                       | 80                                    |
| f | Epson Premium<br>Glossy-fotopapir                     | Prem.Glossy                                 | 20                                    |
| g | Epson Preminum<br>Semigloss-<br>fotopapir             | Prem.Glossy                                 | 20                                    |
| h | Epson Ultrablankt<br>fotopapir                        | Ultra Glossy                                | 20                                    |
| i | Epson Blankt<br>fotopapir                             | Photo Paper                                 | 20                                    |
| j | Epson Fotopapir                                       | Photo Paper                                 | 20                                    |

\*1 Papir med en vægt på 64 til 90 g/m<sup>2</sup>.

- \*2 30 ark for papir, der allerede er udskrevet på den ene side.
- \*3 Se skemaet til højre vedrørende engelske papirnavne.

|   | Jos haluat tulostaa<br>tälle paperille * <sup>3</sup>         | Valitse tämä Paper<br>Type LCD-näytössä | Kapasiteetti<br>(arkkia)              |
|---|---------------------------------------------------------------|-----------------------------------------|---------------------------------------|
| а | Tavallinen paperi                                             | Plain Paper                             | [12 mm] * <sup>1</sup> * <sup>2</sup> |
| b | Epson Kirkkaan<br>valkoinen,<br>pinnoittamaton<br>yleispaperi | Plain Paper                             | 80 *2                                 |
| c | Epson<br>Ensiluokkainen<br>pinnoittamaton<br>yleispaperi      | Plain Paper                             | 80 *2                                 |
| d | Epson Tukeva<br>mattapintainen<br>paperi                      | Matte                                   | 20                                    |
| e | Epson<br>Valokuvalaatuinen<br>yleispaperi                     | Matte                                   | 80                                    |
| f | Epson<br>Ensiluokkainen<br>kiiltävä<br>valokuvapaperi         | Prem.Glossy                             | 20                                    |
| g | Epson<br>Ensiluokkainen<br>puolikiiltävä<br>valokuvapaperi    | Prem.Glossy                             | 20                                    |
| h | Epson<br>Erikoiskiiltävä<br>valokuvapaperi                    | Ultra Glossy                            | 20                                    |
| i | Epson Kiiltävä<br>valokuvapaperi                              | Photo Paper                             | 20                                    |
| j | Epson<br>Valokuvapaperi                                       | Photo Paper                             | 20                                    |

\*1 Paperin paino 64 - 90 g/m<sup>2</sup>.

\*2 30 arkkia, jos paperin yhdelle puolelle on jo tulostettu.

\*3 Katso paperien englanninkieliset nimet oikeapuoleisesta taulukosta.

|   | Hvis du vil skrive<br>ut på dette papiret<br>* <sup>3</sup> | Velger du denne<br>Paper Type på LCD-<br>skjermen | Papirkapasitet<br>(ark)               |
|---|-------------------------------------------------------------|---------------------------------------------------|---------------------------------------|
| а | Vanlig papir                                                | Plain Paper                                       | [12 mm] * <sup>1</sup> * <sup>2</sup> |
| b | Epson Ekstra hvitt<br>blekkpapir                            | Plain Paper                                       | 80 * <sup>2</sup>                     |
| с | Epson Eksklusivt<br>blekkpapir, vanlig                      | Plain Paper                                       | 80 * <sup>2</sup>                     |
| d | Epson Matt, tykt<br>papir                                   | Matte                                             | 20                                    |
| e | Epson Blekkpapir<br>med fotokvalitet                        | Matte                                             | 80                                    |
| f | Epson Eksklusivt,<br>glanset fotopapir                      | Prem.Glossy                                       | 20                                    |
| g | Epson Eksklusivt,<br>halvglanset<br>fotopapir               | Prem.Glossy                                       | 20                                    |
| h | Epson Ultraglanset<br>fotopapir                             | Ultra Glossy                                      | 20                                    |
| i | Epson Glanset<br>fotopapir                                  | Photo Paper                                       | 20                                    |
| j | Epson Fotopapir                                             | Photo Paper                                       | 20                                    |

|   | Om du vill skriva<br>ut på det här<br>papperet * <sup>3</sup> | Välj det här som<br>inställning för<br>Paper Type på LCD-<br>skärmen | Kapacitet (ark)                       |
|---|---------------------------------------------------------------|----------------------------------------------------------------------|---------------------------------------|
| а | Vanligt papper                                                | Plain Paper                                                          | [12 mm] * <sup>1</sup> * <sup>2</sup> |
| b | Epson Klarvitt<br>bläckstrålepapper                           | Plain Paper                                                          | 80 * <sup>2</sup>                     |
| c | Epson Premium<br>vanligt<br>bläckstrålepapper                 | Plain Paper                                                          | 80 *2                                 |
| d | Epson Matt papper<br>- tjockt                                 | Matte                                                                | 20                                    |
| e | Epson<br>Bläckstrålepapper<br>med fotokvalitet                | Matte                                                                | 80                                    |
| f | Epson Premium<br>glättat fotopapper                           | Prem.Glossy                                                          | 20                                    |
| g | Epson Premium<br>halvglättat<br>fotopapper                    | Prem.Glossy                                                          | 20                                    |
| h | Epson Ultraglättat<br>fotopapper                              | Ultra Glossy                                                         | 20                                    |
| i | Epson Glättat<br>fotopapper                                   | Photo Paper                                                          | 20                                    |
| j | Epson Fotopapper                                              | Photo Paper                                                          | 20                                    |
|   |                                                               |                                                                      |                                       |

| а | Plain paper                               |
|---|-------------------------------------------|
| b | Epson Bright White<br>Ink Jet Paper       |
| c | Epson Premium Ink<br>Jet Plain Paper      |
| d | Epson Matte Paper<br>- Heavyweight        |
| e | Epson Photo<br>Quality Ink Jet<br>Paper   |
| f | Epson Premium<br>Glossy Photo Paper       |
| g | Epson Premium<br>Semigloss Photo<br>Paper |
| h | Epson Ultra Glossy<br>Photo Paper         |
| i | Epson Glossy<br>Photo Paper               |
| i | Epson Photo Paper                         |

\*1 Papir med vekt fra 64 til 90 g/m².

\*2 30 ark for papir som allerede har utskrift på den ene siden.

\*3 Se i tabellen til høyre for å se papirnavnene på engelsk.

\*1 Papper med en vikt på 64 till 90 g/m<sup>2</sup>.
\*2 30 ark om papperet redan har skrivits ut på ena sidan.

\*3 Se tabellen till höger för pappersnamn på engelska.

llægning af papir Paperin asettaminen Legge i papir Fylla på papper

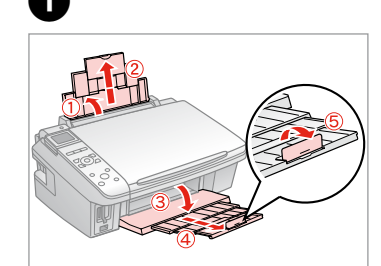

Åbn, og træk ud. Avaa ja vedä ulos. Åpne, og trekk ut. Öppna och dra ut.

4

## Ø

Se den online Brugervejledning vedrørende brug af papir i størrelsen Legal.

Katso verkossa oleva Käyttöopas, kun käytät Legal-paperia.

Se i den elektroniske Brukerhåndbok når du bruker papirstørrelsen Legal.

Se Användarhandbok online när formatet Legal används.

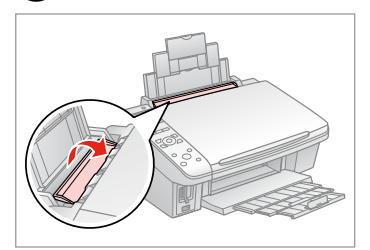

Vip frem. Taita eteenpäin. Vipp fremover. Fäll ut.

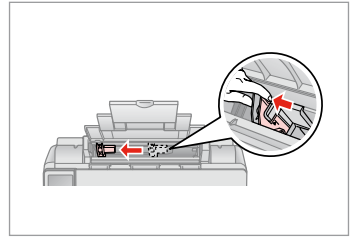

Klem og træk kantstyret. Purista ja siirrä reunaohjainta. Klem sammen, og skyv kantføreren. Kläm ihop och flytta kantledaren.

Læg udskriftssiden opad. Aseta tulostettava puoli ylös. Legg utskrivbar side opp. Fyll på med utskriftssidan uppåt.

5

## Ø

2

Læg ikke papir i over **▼** pilmærket inde i kantstyret.

Älä aseta paperia reunaohjaimen sisällä olevan **⊻**-nuolimerkin yli.

lkke legg i papir over pilmerket ▼ inne i kantføreren.

Fyll inte på papper över pilmarkeringen ▼ inuti kantledaren.

B

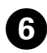

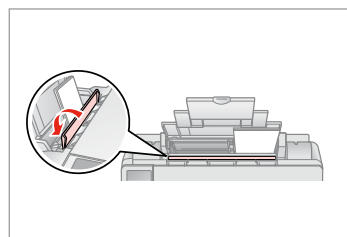

Flip tilbage. Taita taaksepäin. Vipp tilbake. Fäll in.

. . .

## Ø

Juster papirkanterne, før papiret lægges i.

Linjaa paperin reunat ennen asettamista.

Juster arkkantene før du legger i papiret.

Räta till pappersbuntens kanter innan du fyller på.

## Ø

Brug ikke papir med indbindingshuller.

Älä käytä paperia, jossa on kansioreiät.

Bruk ikke hullet papir.

Använd inte hålslaget papper.

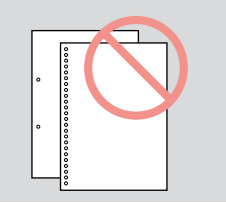

. ..

lsætning af et hukommelseskort

Muistikortin asettaminen Sette inn minnekort Sätta in ett minneskort

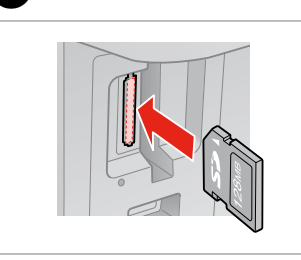

1

lsæt et kort ad gangen. Aseta yksi kortti kerrallaan. Sett inn ett kort om gangen. Sätt in ett kort i taget.

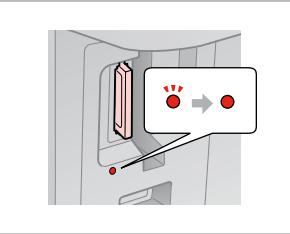

2

Kontroller, at indikatoren lyser vedvarende. Tarkista, että merkkivalo palaa. Kontroller at lampen lyser. Kontrollera att lampan lyser.

## !

Forsøg ikke at trykke kortet helt ind i åbningen. Det skal ikke sættes helt ind.

Älä yritä työntää korttia voimalla korttipaikkaan. Sitä ei saa asettaa kokonaan sisään.

Ikke forsøk å presse kortet helt inn i sporet. Det skal ikke settes helt inn.

Tvinga inte in kortet helt på kortplatsen. Det ska inte skjutas in helt.

Udtagning af et hukommelseskort Muistikortin poisto Ta ut minnekort Ta bort ett minneskort

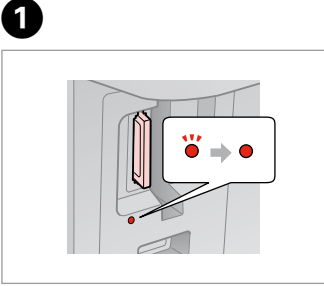

Kontroller, at indikatoren lyser vedvarende. Tarkista, että merkkivalo palaa. Kontroller at lampen lyser. Kontrollera att lampan lyser. Fjern. Poista. Ta ut. Ta bort.

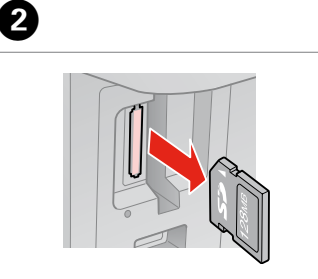

| Ø     |         |  |
|-------|---------|--|
| •     | •       |  |
| Lyser | Blinker |  |
| On    | Vilkkuu |  |
| Lyser | Blinker |  |
| På    | Blinkar |  |

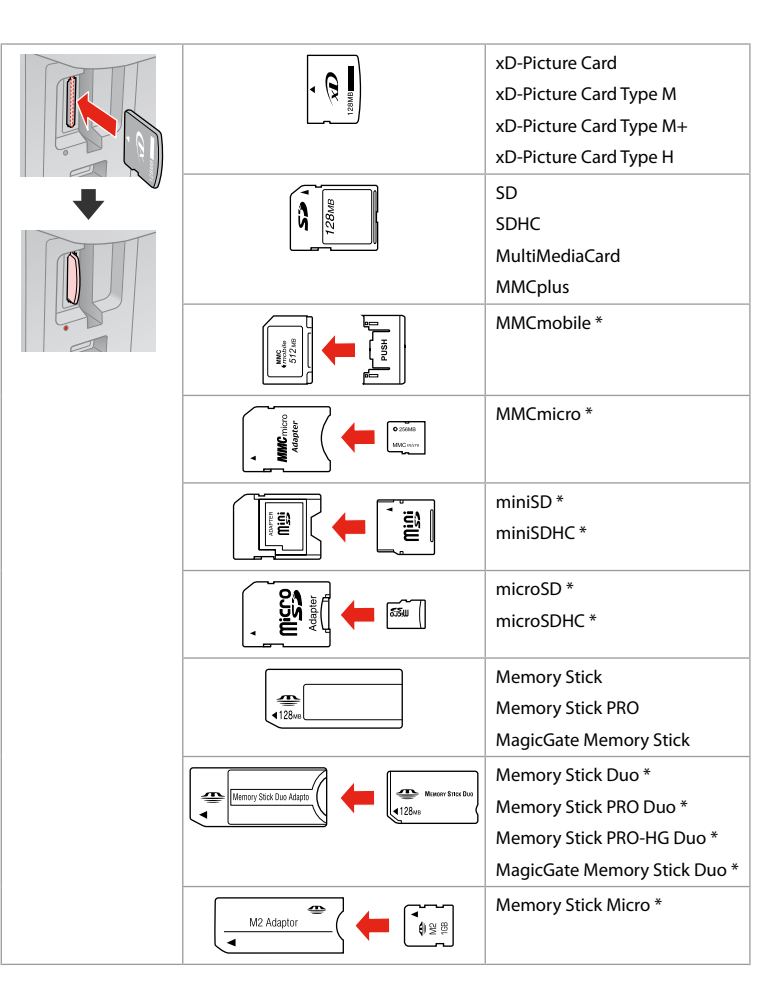

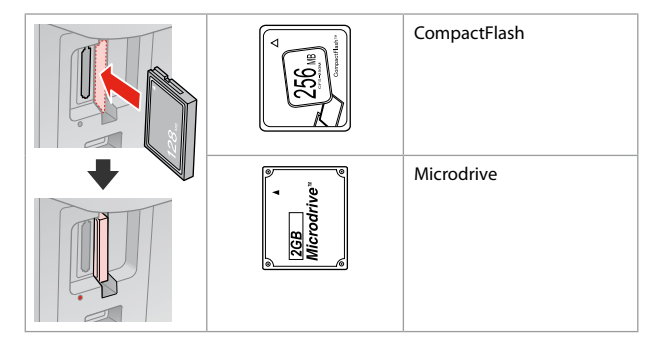

- \*Adapter påkrævet
- \*Tarvitaan adapteri
- \*Adapter påkrevd
- \*Adapter krävs

## !

Hvis en adapter er påkrævet til hukommelseskortet, skal den monteres, før kortet sættes i åbningen, ellers kan kortet sætte sig fast.

Jos muistikorttiin tarvitaan adapteri, kiinnitä se ennen kortin asettamista korttipaikkaan, muuten kortti saattaa juuttua kiinni.

Hvis minnekortet trenger en adapter, må du feste den før du setter inn kortet i sporet, for ellers kan kortet bli sittende fast.

Om du måste använda en adapter för minneskortet ska du montera adaptern innan du sätter in kortet på kortplatsen, annars kan kortet fastna.

# Placering af originaler

Alkuperäisten asettaminen Plassere originaler

Placera original

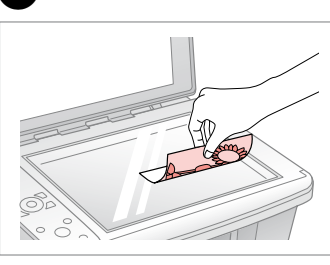

Placer vandret med forsiden nedad. Aseta tulostuspuoli alas vaakasuoraan.

Plasser vannrett med forsiden ned. Placera vågrätt med utskriftssidan ned.

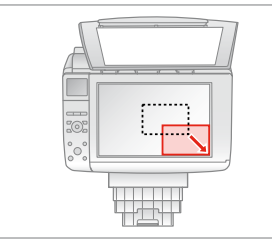

Skub til hjørne. Siirrä kulmaan. Skyv ut mot hjørnet. Passa in i hörnet.

2

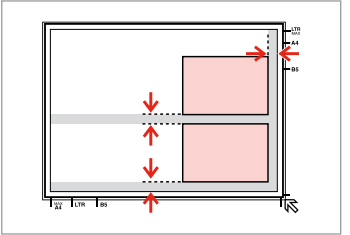

Placer fotos med 5 mm afstand. Aseta kuvat 5 mm erilleen. Legg bildene med 5 mm avstand. Placera foton med 5 mm mellanrum.

Ø

Du kan genudskrive fotos fra  $30 \times 40$  mm til  $127 \times 178$  mm.

Voit tulostaa valokuvia, koot  $30 \times 40$  mm -  $127 \times 178$  mm.

Du kan skrive ut bilder på nytt fra  $30 \times 40$  mm til  $127 \times 178$  mm.

Du kan skriva ut foton från 30  $\times$  40 mm till 127  $\times$  178 mm.

#### Ø

Du kan kopiere fotos af forskellig størrelse samtidig, hvis de er større end  $30 \times 40$  mm.

Voit kopioida samanaikaisesti erikokoisia valokuvia, jos ne ovat suurempia kuin 30 × 40 mm.

Du kan kopiere bilder med forskjellig størrelse samtidig hvis de er større enn  $30 \times 40$  mm.

Du kan kopiera foton med olika storlekar samtidigt om de är större än 30 × 40 mm.

Kopiering Kopiointi Kopiere Kopiera

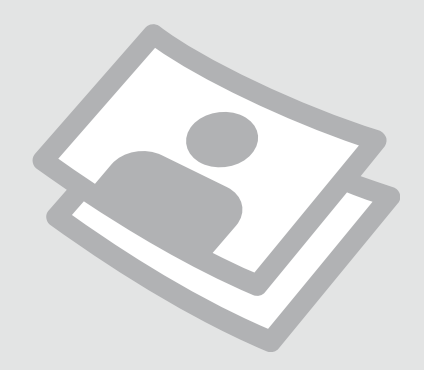

Kopiering af dokumenter

Asiakirjojen kopiointi Kopiere dokumenter

Kopiera dokument

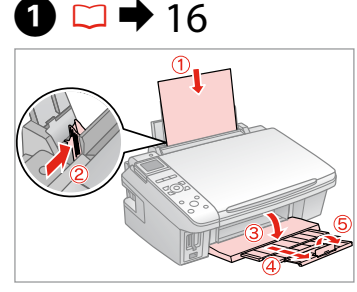

Læg papir i. Aseta paperia. Legg i papir. Fyll på papper.

Välj ett färgläge.

2 □ → 20

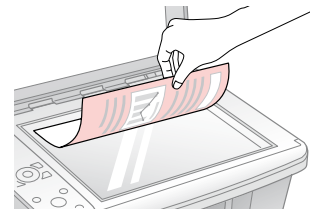

Læg originalen vandret. Aseta alkuperäinen vaakasuoraan. Plasser originalen vannrett. Placera originalet horisontalt.

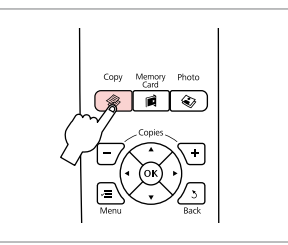

Gå til Copy-tilstand. Siirry Copy-tilaan. Velg modusen Copy. Aktivera Copy-läget.

Välj inställning.

3

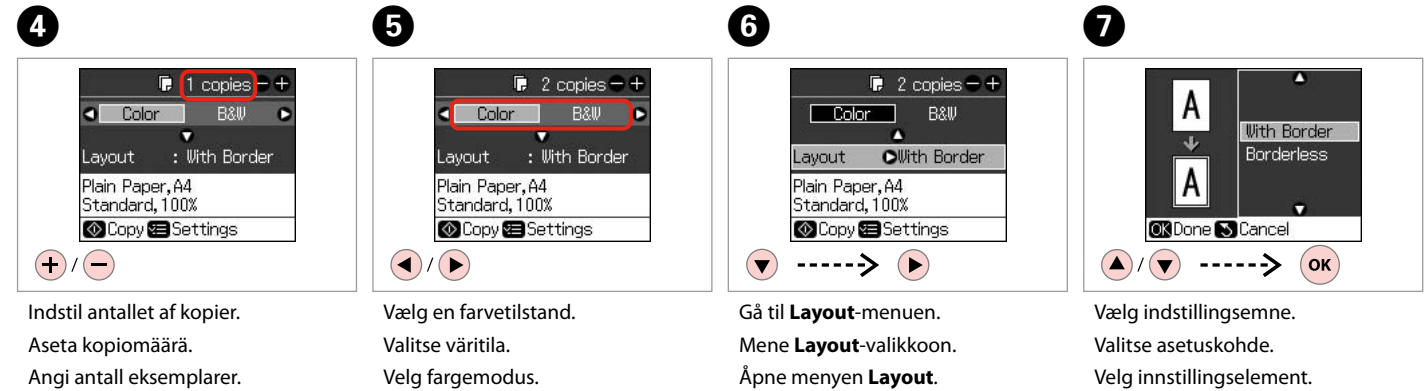

Öppna menyn **Layout**.

22

Ange antal kopior.

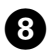

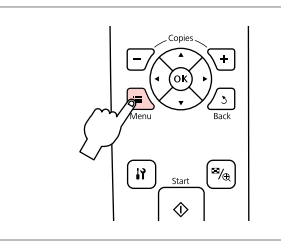

Gå til kopiindstillingsmenuen. Mene kopioiden asetusvalikkoon.

Åpne innstillingsmenyen for kopiering.

Öppna menyn med kopieringsinställningar.

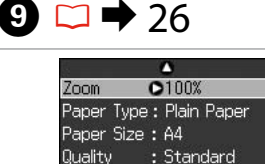

Adjust ONDone

.

Tee asianmukaiset kopioasetukset.

Velg riktige kopieringsinnstillinger.

Density

Foretag de relevante

kopieringsinställningar.

kopiindstillinger.

Ange lämpliga

Ø

Husk at indstille **Paper Type** og **Paper Size**.

Varmista, että asetat **Paper Type** ja **Paper Size**.

Husk å angi **Paper Type** og **Paper** Size.

Kontrollera att du ställer in **Paper Type** och **Paper Size**.

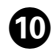

Zoom : 100% Paper Type : Plain Paper Paper Size : A4 Quality • Best Density : ±0 • Adjust OKDone

Afslut indstillingerne. Lopeta asetukset. Fullfør innstillingene. Slutför inställningarna.

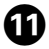

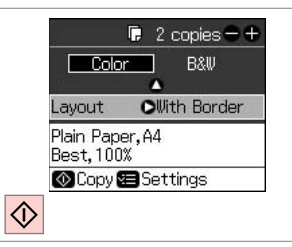

Start kopiering.

Aloita kopiointi.

Start kopieringen.

Börja kopiera.

Kopiering af fotos Valokuvien kopiointi Kopiere bilder Kopiera foton

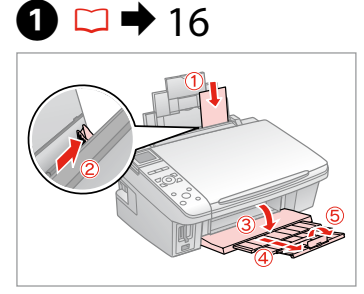

Læg fotopapir i. Aseta valokuvapaperia. Legg i fotopapir. Fyll på fotopapper.

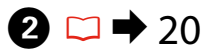

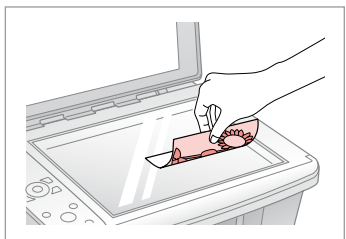

Placer foto(s) vandret. Aseta valokuva(t) vaakasuoraan. Plasser bilde(r) vannrett. Placera ett eller flera foton horisontalt.

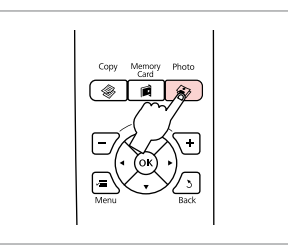

Gå til Photo-tilstand. Siirry Photo-tilaan. Velg modusen Photo. Aktivera Photo-läget.

3

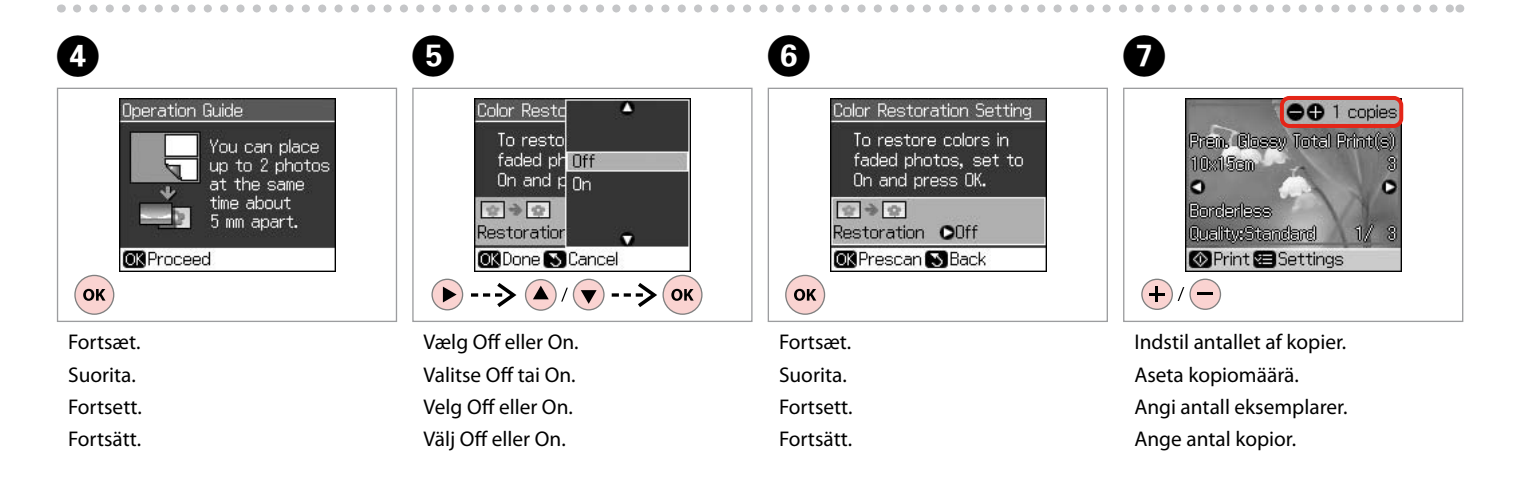

Du kan beskære og forstørre dine fotos. Tryk på 👾, og foretag indstillingerne.

Voit rajata ja suurentaa valokuvaa. Paina ⊄⊕ ja tee asetukset.

Du kan beskjære og forstørre bildet. Trykk 🕬 (), og foreta innstillingene.

Du kan beskära och förstora foton. Tryck på <sup>50</sup> och ange inställningarna.

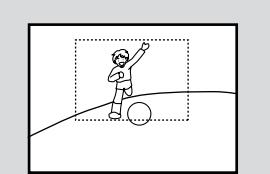

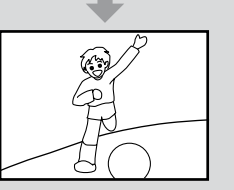

## Ø

Hvis du har scannet to fotos, skal du gentage trin 🖸 for det andet foto.

Jos skannasit kaksi kuvaa, toista vaihe 🕐 toiselle kuvalle.

Hvis du skanner to bilder, gjentar du trinn 🕐 for det andre bildet.

Om du skannar 2 foton ska du upprepa steg **7** för det andra fotot.

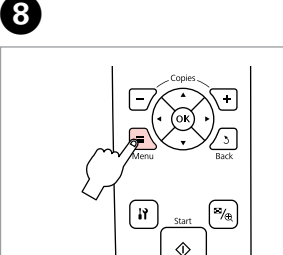

Gå til menuen Udsk. indst. Mene tulostusasetusvalikkoon. Åpne innstillingsmenyen for utskrift. Öppna menyn med utskriftsinställningar.

## 9 □ → 26

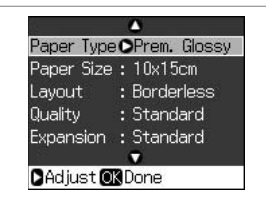

Foretag de relevante udskriftsindstillinger.

Tee asianmukaiset tulostusasetukset.

Velg riktige utskriftsinnstillinger.

Ange lämpliga utskriftsinställningar.

Ø

Husk at indstille **Paper Type** og **Paper Size**.

Varmista, että asetat **Paper Type** ja **Paper Size**.

Husk å angi **Paper Type** og **Paper** Size.

Kontrollera att du ställer in **Paper Type** och **Paper Size**.

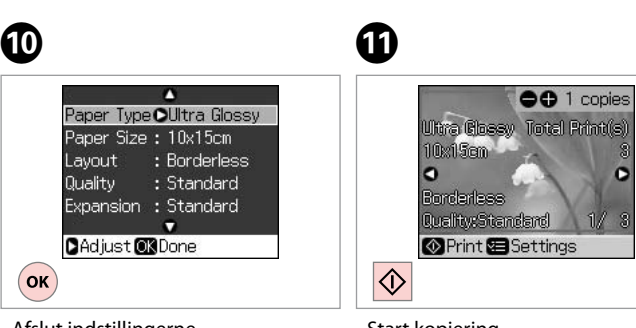

Afslut indstillingerne. Lopeta asetukset. Fullfør innstillingene. Slutför inställningarna. Start kopiering. Aloita kopiointi. Start kopieringen. Börja kopiera.

## Menuliste Valikkoluettelo Menyoversikt Menylista

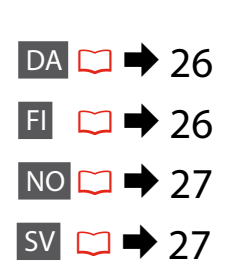

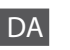

## Copy-tilstand

| kopier    | 1 til 99                   |
|-----------|----------------------------|
| Color/B&W | Color, B&W                 |
| Layout    | With Border, Borderless *1 |

#### Copy-tilstand

| Zoom         | Actual, Auto Fit Page                                         |
|--------------|---------------------------------------------------------------|
| Paper Type   | Plain Paper, Matte, Prem.Glossy, Ultra<br>Glossy, Photo Paper |
| Paper Size   | A4, 10 × 15 cm, 13 × 18 cm                                    |
| Quality      | Draft, Standard, Best                                         |
| Density      | -4 til +4                                                     |
| Expansion *2 | Standard, Mid., Min.                                          |

## Photo-tilstand

Construction of the second state of the second state of the second

| Paper Type   | Prem.Glossy, Ultra Glossy, Photo Paper,<br>Matte |
|--------------|--------------------------------------------------|
| Paper Size   | $10 \times 15$ cm, $13 \times 18$ cm, A4         |
| Layout       | Borderless * <sup>1</sup> , With Border          |
| Quality      | Standard                                         |
| Expansion *2 | Standard, Mid., Min.                             |

- \*1 Billedet forstørres en smule og beskæres, så det udfylder arket. Udskriftskvaliteten kan blive forringet øverst og nederst på udskriften, eller området kan blive udtværet.
- \*2 Vælg, hvor meget billedet skal udvides ved udskrivning af fotos uden kant.

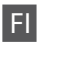

## Copy-tila

| kopioita  | 1 - 99                     |
|-----------|----------------------------|
| Color/B&W | Color, B&W                 |
| Layout    | With Border, Borderless *1 |

#### Copy-tilan tulostusasetukset

| Zoom         | Actual, Auto Fit Page                                         |
|--------------|---------------------------------------------------------------|
| Paper Type   | Plain Paper, Matte, Prem.Glossy, Ultra<br>Glossy, Photo Paper |
| Paper Size   | A4, 10 × 15 cm, 13 × 18 cm                                    |
| Quality      | Draft, Standard, Best                                         |
| Density      | -4 - +4                                                       |
| Expansion *2 | Standard, Mid., Min.                                          |

## Photo-tila

| Paper Type   | Prem.Glossy, Ultra Glossy, Photo Paper,<br>Matte |
|--------------|--------------------------------------------------|
| Paper Size   | $10 \times 15$ cm, $13 \times 18$ cm, A4         |
| Layout       | Borderless *1, With Border                       |
| Quality      | Standard                                         |
| Expansion *2 | Standard, Mid., Min.                             |

- \*1 Kuvaa suurennetaan hieman ja rajataan, jotta se täyttää paperiarkin. Tulosteen ylä- ja alaosien tulostuslaatu saattaa heiketä tai alue saattaa tahriintua tulostettaessa.
- \*2 Valitse kuvan suurennusmäärä reunattomia valokuvia tulostettaessa.

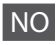

## 🕸 Modusen Copy

| Eksemplarer | 1 til 99                   |
|-------------|----------------------------|
| Color/B&W   | Color, B&W                 |
| Layout      | With Border, Borderless *1 |

## ✓ Utskriftsinnstillinger for modusen Copy

| Zoom         | Actual, Auto Fit Page                                         |
|--------------|---------------------------------------------------------------|
| Paper Type   | Plain Paper, Matte, Prem.Glossy, Ultra<br>Glossy, Photo Paper |
| Paper Size   | A4, 10 $	imes$ 15 cm, 13 $	imes$ 18 cm                        |
| Quality      | Draft, Standard, Best                                         |
| Density      | -4 til +4                                                     |
| Expansion *2 | Standard, Mid., Min.                                          |

## Nodusen Photo

✓ Utskriftsinnstillinger for modusen Photo

| Paper Type               | Prem.Glossy, Ultra Glossy, Photo Paper,<br>Matte |
|--------------------------|--------------------------------------------------|
| Paper Size               | $10 \times 15$ cm, $13 \times 18$ cm, A4         |
| Layout                   | Borderless *1, With Border                       |
| Quality                  | Standard                                         |
| Expansion * <sup>2</sup> | Standard, Mid., Min.                             |

- \*1 Bildet forstørres og beskjæres litt for å fylle arket. Utskriftskvaliteten kan bli litt redusert øverst og nederst på utskriften, eller området kan bli smurt utover.
- \*2 Velg hvor mye bildet skal utvides når du skriver ut bilder uten kanter.

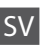

## 😵 Läget Copy

| kopior    | 1 till 99                  |
|-----------|----------------------------|
| Color/B&W | Color, B&W                 |
| Layout    | With Border, Borderless *1 |

#### Copy

| Zoom         | Actual, Auto Fit Page                                         |
|--------------|---------------------------------------------------------------|
| Paper Type   | Plain Paper, Matte, Prem.Glossy, Ultra<br>Glossy, Photo Paper |
| Paper Size   | A4, 10 $\times$ 15 cm, 13 $\times$ 18 cm                      |
| Quality      | Draft, Standard, Best                                         |
| Density      | -4 till +4                                                    |
| Expansion *2 | Standard, Mid., Min.                                          |

## Photo-läge

JUtskriftsinställningar för läget Photo

| Paper Type   | Prem.Glossy, Ultra Glossy, Photo Paper,<br>Matte |
|--------------|--------------------------------------------------|
| Paper Size   | $10 \times 15$ cm, $13 \times 18$ cm, A4         |
| Layout       | Borderless *1, With Border                       |
| Quality      | Standard                                         |
| Expansion *2 | Standard, Mid., Min.                             |

- \*1 Bilden förstoras en aning och beskärs så att den täcker pappersarket. Utskriftskvaliteten kan försämras högst upp och längst ned på utskriften eller området kan se smetigt ut.
- \*2 Välj hur mycket bilden ska expanderas när du skriver ut kantfria foton.

Udskrivning fra et hukommelseskort Tulostus muistikortilta Skrive ut fra minnekort Skriva ut från ett minneskort

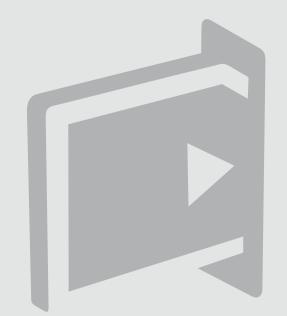

Udskrivning af fotos Kuvien tulostus Skrive ut bilder Skriva ut foton

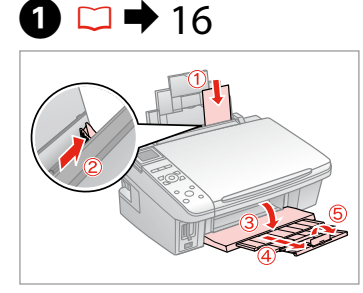

Læg fotopapir i. Aseta valokuvapaperia. Legg i fotopapir. Fyll på fotopapper.

6

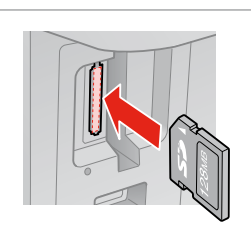

18

Sæt et hukommelseskort i. Aseta muistikortti. Sett inn et minnekort. Sätt in ett minneskort.

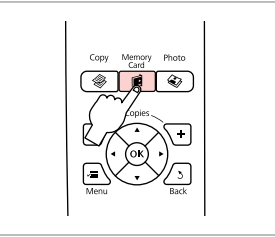

3

Gå til Memory Card-tilstand. Siirry Memory Card -tilaan. Velg modusen Memory Card. Aktivera läget Memory Card.

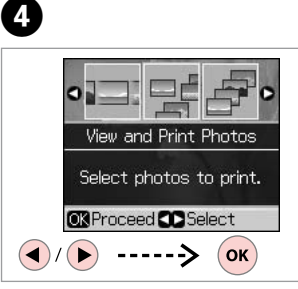

Vælg View and Print Photos. Valitse View and Print Photos. Velg View and Print Photos. Välj View and Print Photos.

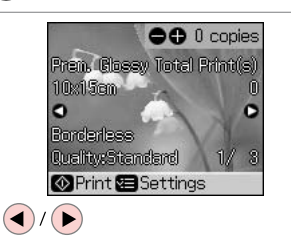

Vælg et foto. Valitse valokuva. Velg et bilde. Välj ett foto.

## Ø

2

Du kan beskære og forstørre dine fotos. Tryk på ∰, og foretag indstillingerne.

Voit rajata ja suurentaa valokuvaa. Paina →/⊕ ja tee asetukset.

Du kan beskjære og forstørre bildet. Trykk <sup>®</sup>/®, og foreta innstillingene.

Du kan beskära och förstora foton. Tryck på <sup>Er</sup>/® och ange inställningarna.

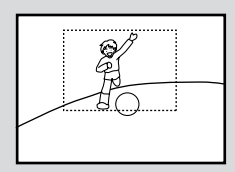

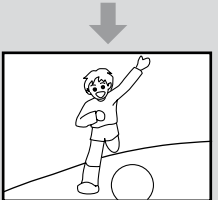

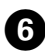

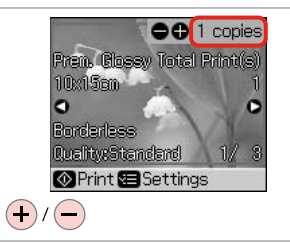

Indstil antallet af kopier. Aseta kopiomäärä. Angi antall eksemplarer. Ange antal kopior.

## Ø

Gentag trin **5** og **6** for at vælge flere fotos.

Valitse lisää kuvia toistamalla vaiheet 🗿 ja 🕲.

Gjenta trinn **5** og **6** for å velge flere bilder.

Upprepa stegen **5** och **6** om du vill välja fler foton.

Fullfør innstillingene.

Slutför inställningarna.

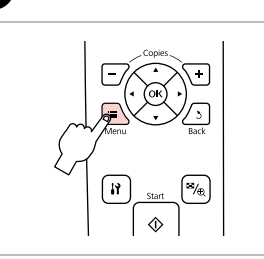

7

Gå til menuen Udsk. indst. Mene tulostusasetusvalikkoon. Åpne innstillingsmenyen for utskrift. Öppna menyn med utskriftsinställningar.

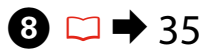

| Denor Sizo • 10v15/                                | -10          |
|----------------------------------------------------|--------------|
| Layout : Border<br>Quality : Standa<br>Date : None | iless<br>ard |

Foretag de relevante udskriftsindstillinger. Tee asianmukaiset tulostusasetukset. Velg riktige utskriftsinnstillinger. Ange lämpliga utskriftsinställningar.

## Ø

Husk at indstille **Paper Type** og **Paper Size**.

Varmista, että asetat **Paper Type** ja **Paper Size**.

Husk å angi **Paper Type** og **Paper** Size.

Kontrollera att du ställer in **Paper Type** och **Paper Size**.

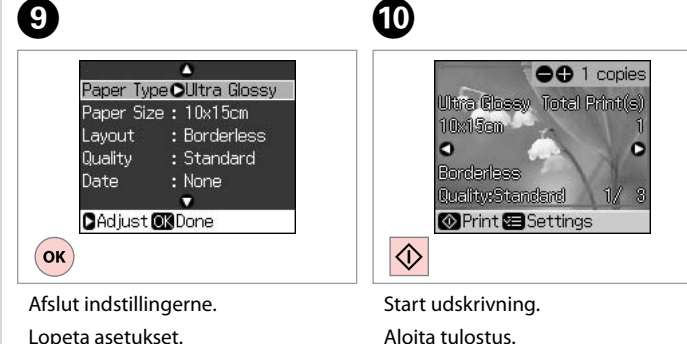

Aloita tulostus. Start utskriften. Börja skriva ut.

## Udskrivning fra et indeksark

Tulostus hakemistoarkilta

Skrive ut fra indeksark

Skriva ut från ett indexark

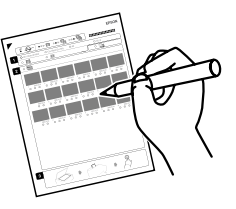

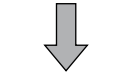

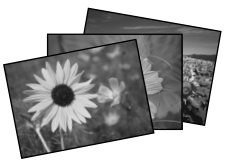

Du kan udskrive fotos vha. et A4-indeksark. Udskriv først et indeksark, marker de fotos, du vil udskriv, og scan derefter indeksarket for at udskrive fotos.

Voit tulostaa kuvia A4-hakemistoarkin avulla. Tulosta ensin hakemistoarkki, merkitse ne valokuvat, jotka haluat tulostaa, ja tulosta sitten kuvat skannaamalla hakemistoarkki.

Du kan skrive ut bilder ved hjelp av et A4-indeksark. Skriv først ut et indeksark, merk bildene du vil skrive ut, og skann deretter indeksarket for å skrive ut bildene.

Du kan skriva ut foton med ett A4-indexark. Skriv först ut ett indexark och markera fotona som du vill skriva ut. Skanna sedan indexarket när du vill skriva ut fotona.

4

10 □ → 16

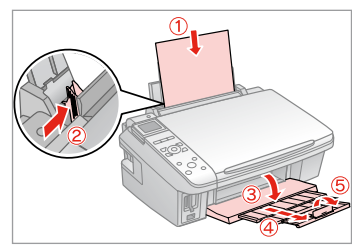

Læg almindeligt A4-papir i. Aseta A4-kokoista tavallista paperia. Legg i vanlig A4-ark. Fyll på vanligt A4-papper. 2 □ → 18

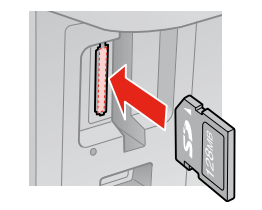

Sæt et hukommelseskort i. Aseta muistikortti. Sett inn et minnekort. Sätt in ett minneskort.

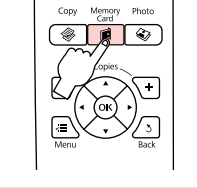

3

Gå til Memory Card-tilstand. Siirry Memory Card -tilaan. Velg modusen Memory Card. Aktivera läget Memory Card. Vælg Print Index Sheet. Valitse Print Index Sheet. Velg Print Index Sheet. Välj Print Index Sheet.

Print Index Sheet Print an index sheet, then select photos to print. |OK Proceed Select

́ок

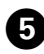

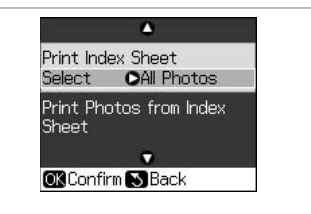

| 1           | <b>_</b>   |
|-------------|------------|
| Print Index | All Photos |
| Select (    | Latest 30  |
| Print Photo | Latest 60  |
| Sheet       | Latest 90  |
|             | •          |
| OK Done 😒   | Cancel     |
|             | · ▼> Ok    |

Kontroller, at **Select** er fremhævet. Varmista, että **Select** on korostettu. Kontroller at **Select** er uthevet. Kontrollera att **Select** är markerat. Vælg fotoområdet. Valitse valokuva-alue. Velg serien med bilder. Välj intervall av foton.

6

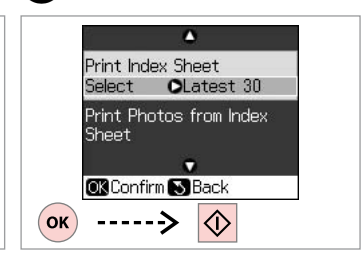

Udskriv indeksarket. Tulosta hakemistoarkki. Skriv ut indeksarket. Skriv ut indexarket.

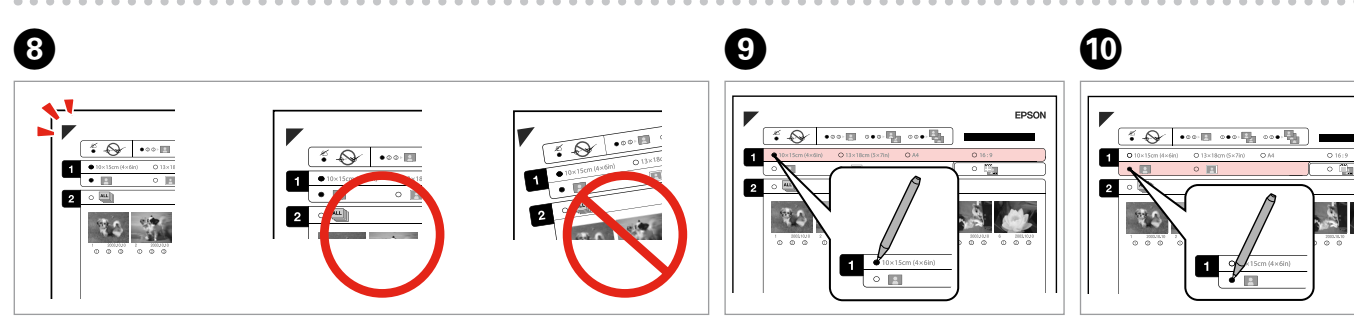

Kontroller, at ▲ ligger ind mod hjørnet af arket. Tarkista, että ▲ on linjassa arkin kulman kanssa. Kontroller at ▲ er rett i forhold til hjørnet på arket. Kontrollera att ▲ är inriktat med hörnet på arket. Vælg en papirstørrelse. Valitse paperikoko. Velg papirstørrelse. Välj ett pappersformat.

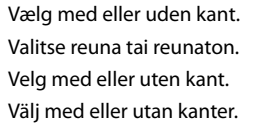

EPSON

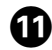

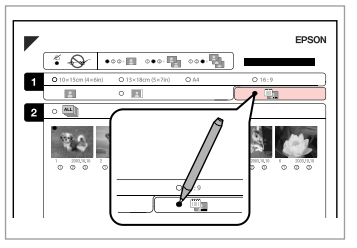

Vælg udskrivning med datostempel. Valitse tulostus päiväysleimalla. Velg for å skrive ut med datostempel. Välj om du vill skriva ut en datumstämpel. Vælg antallet af kopier. Valitse kopiomäärä. Velg antall eksemplarer. Välj antal kopior.

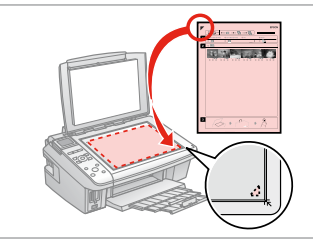

Placer indeksarket med forsiden nedad.

Aseta hakemistoarkki tulostuspuoli alaspäin.

Plasser indeksarket med forsiden ned.

Placera indexarket med utskriftssidan nedåt.

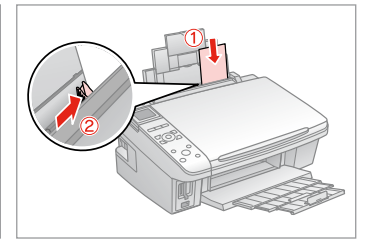

Læg fotopapir i. Aseta valokuvapaperia. Legg i fotopapir. Fyll på fotopapper.

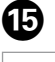

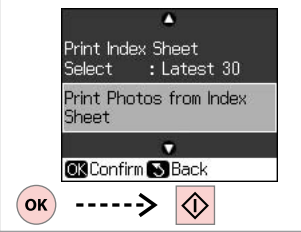

Udskriv fotos fra indeksarket. Tulosta valokuvat hakemistoarkilta. Skriv ut bildene fra indeksarket. Skriv ut foton från indexarket.

## Ø

Du kan udskrive fotos på Ultra Glossy Photo Paper (Ultrablankt fotopapir), Premium Glossy Photo Paper (Premium Glossy-fotopapir) eller Premium Semigloss Photo Paper (Preminum Semigloss-fotopapir).

B

Voit tulostaa valokuvia seuraaville papereille: Ultra Glossy Photo Paper (Erikoiskiiltävä valokuvapaperi), Premium Glossy Photo Paper (Ensiluokkainen kiiltävä valokuvapaperi) tai Premium Semigloss Photo Paper (Ensiluokkainen puolikiiltävä valokuvapaperi).

Du kan skrive ut bilder på Ultra Glossy Photo Paper (Ultraglanset fotopapir), Premium Glossy Photo Paper (Eksklusivt, glanset fotopapir) eller Premium Semigloss Photo Paper (Eksklusivt, halvglanset fotopapir).

Du kan skriva ut foton på Ultra Glossy Photo Paper (Ultraglättat fotopapper), Premium Glossy Photo Paper (Premium glättat fotopapper) och Premium Semigloss Photo Paper (Premium halvglättat fotopapper).

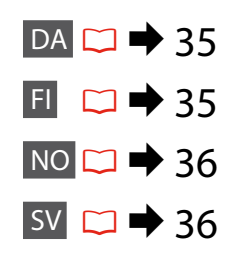

## DA

| Memory Card-tilstand  |  |
|-----------------------|--|
| View and Print Photos |  |
| Print All Photos      |  |
| Print by Date         |  |
| Print Index Sheet     |  |
| Slide Show            |  |
|                       |  |

#### ₩ Udsk. indst.

| Paper Type       | Prem.Glossy, Ultra Glossy, Photo Paper,<br>Plain Paper, Matte |
|------------------|---------------------------------------------------------------|
| Paper Size       | $10 \times 15$ cm, $13 \times 18$ cm, 16:9 wide, A4           |
| Layout           | Borderless * <sup>1</sup> , With Border                       |
| Quality          | Standard, Best                                                |
| Date             | None, yyyy.mm.dd, mmm.dd.yyyy, dd.<br>mmm.yyyy                |
| Bidirectional *2 | On, Off                                                       |
| Expansion *3     | Standard, Mid., Min.                                          |

- \*1 Billedet forstørres en smule og beskæres, så det udfylder arket. Udskriftskvaliteten kan blive forringet øverst og nederst på udskriften, eller området kan blive udtværet.
- \*2 Vælg On for at øge udskrivningshastigheden. Vælg Off for at forbedre udskriftskvaliteten (men billederne udskrives langsommere).
- \*3 Vælg, hvor meget billedet skal udvides ved udskrivning af fotos uden kant.

## FI

## Memory Card -tila

| View and Print Photos |  |
|-----------------------|--|
| Print All Photos      |  |
| Print by Date         |  |
| Print Index Sheet     |  |
| Slide Show            |  |

#### **Tulostusasetukset**

| Paper Type       | Prem.Glossy, Ultra Glossy, Photo Paper,<br>Plain Paper, Matte |
|------------------|---------------------------------------------------------------|
| Paper Size       | $10 \times 15$ cm, $13 \times 18$ cm, 16:9 wide, A4           |
| Layout           | Borderless *1, With Border                                    |
| Quality          | Standard, Best                                                |
| Date             | None, yyyy.mm.dd, mmm.dd.yyyy, dd.<br>mmm.yyyy                |
| Bidirectional *2 | On, Off                                                       |
| Expansion *3     | Standard, Mid., Min.                                          |

\*1 Kuvaa suurennetaan hieman ja rajataan, jotta se täyttää paperiarkin. Tulosteen ylä- ja alaosien tulostuslaatu saattaa heiketä tai alue saattaa tahriintua tulostettaessa.

- \*2 Nostat tulostusnopeutta valitsemalla On. Parannat tulostuslaatua valitsemalla Off (mutta kuvat tulostetaan hitaammin).
- \*3 Valitse kuvan suurennusmäärä reunattomia valokuvia tulostettaessa.

## NO

## Modusen Memory Card

| View and Print Photos |
|-----------------------|
| Print All Photos      |
| Print by Date         |
| Print Index Sheet     |
| Slide Show            |

#### ✓ Utskriftsinnstillinger

| Paper Type       | Prem.Glossy, Ultra Glossy, Photo Paper,<br>Plain Paper, Matte |
|------------------|---------------------------------------------------------------|
| Paper Size       | $10{\times}15$ cm, $13{\times}18$ cm, 16:9 wide, A4           |
| Layout           | Borderless *1, With Border                                    |
| Quality          | Standard, Best                                                |
| Date             | None, yyyy.mm.dd, mmm.dd.yyyy, dd.<br>mmm.yyyy                |
| Bidirectional *2 | On, Off                                                       |
| Expansion *3     | Standard, Mid., Min.                                          |

- \*1 Bildet forstørres og beskjæres litt for å fylle arket. Utskriftskvaliteten kan bli litt redusert øverst og nederst på utskriften, eller området kan bli smurt utover.
- \*2 Velg On for å øke utskriftshastigheten. Velg Off for å forbedre utskriftskvaliteten (men det tar lengre tid å skrive ut bildene).
- \*3 Velg hvor mye bildet skal utvides når du skriver ut bilder uten kanter.

## SV

## Läget Memory Card

| View and Print Photos |
|-----------------------|
| Print All Photos      |
| Print by Date         |
| Print Index Sheet     |
| Slide Show            |

#### Jtskriftsinställningar

| Paper Type       | Prem.Glossy, Ultra Glossy, Photo Paper,<br>Plain Paper, Matte |
|------------------|---------------------------------------------------------------|
| Paper Size       | $10 \times 15$ cm, $13 \times 18$ cm, 16:9 wide, A4           |
| Layout           | Borderless * <sup>1</sup> , With Border                       |
| Quality          | Standard, Best                                                |
| Date             | None, yyyy.mm.dd, mmm.dd.yyyy, dd.<br>mmm.yyyy                |
| Bidirectional *2 | On, Off                                                       |
| Expansion *3     | Standard, Mid., Min.                                          |

- \*1 Bilden förstoras en aning och beskärs så att den täcker pappersarket. Utskriftskvaliteten kan försämras högst upp och längst ned på utskriften eller området kan se smetigt ut.
- \*2 Välj On om du vill öka utskriftshastigheten. Välj Off om du vill förbättra utskriftskvaliteten (det tar dock längre tid att skriva ut fotona).
- \*3 Välj hur mycket bilden ska expanderas när du skriver ut kantfria foton.

Setup-funktion (Vedligehold.) Setup-tila (ylläpito) Modusen Setup (vedlikehold) Läget Setup (Underhåll)

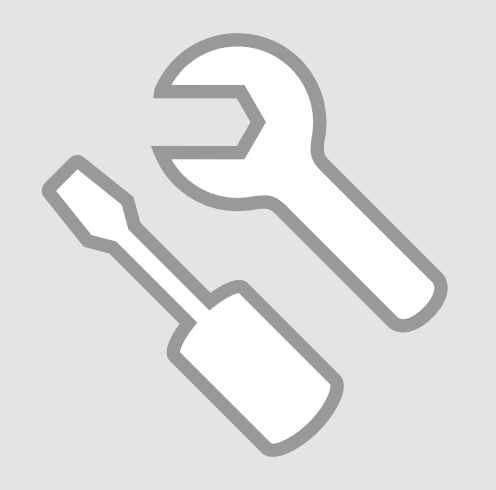

## Kontrol af status for blækpatroner

Värikasetin tilan tarkistus

Kontrollere blekkpatronstatusen

Kontrollera bläckpatronens status

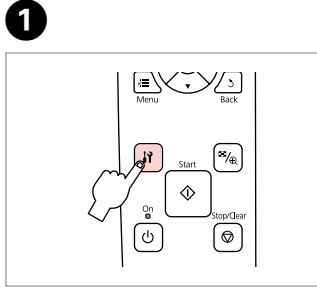

Gå til Setup-tilstand. Siirry Setup-tilaan. Velg modusen Setup. Aktivera Setup-läget. Vælg **Ink Levels**. Valitse **Ink Levels**. Velg **Ink Levels**. Välj **Ink Levels**.

Ink Levels

replace ink cartridges.

OK

Check ink levels or

OK Proceed CD Select

► ---->

2

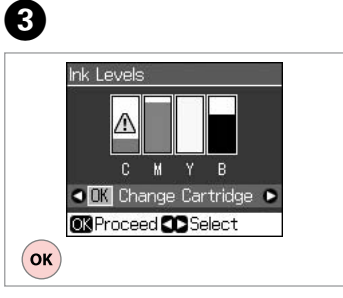

Afslut. Lopeta. Fullfør.

Slutför.

| С      | М       | Y         | В     |                            |
|--------|---------|-----------|-------|----------------------------|
| Cyan   | Magenta | Gul       | Sort  | Næsten ingen<br>blæk.      |
| Syaani | Magenta | Keltainen | Musta | Muste on vähissä.          |
| Cyan   | Magenta | Gul       | Svart | Lite blekk.                |
| Cyan   | Magenta | Gul       | Svart | Bläcket är nästan<br>slut. |

Ø

På skærmbilledet i trin ③ kan du vælge at udskifte blækpatroner, selvom de ikke er tomme. Du kan også starte denne handling ved at gå til **\vee Setup**-tilstand, **Maintenance** og derefter **Change Ink Cartridge**. Se vejledningen vedrørende udskiftning af blækpatroner. □ → 52

Voit valita värikasettien vaihdon näytöllä vaiheessa ③, vaikka kasetit eivät ole lopussa. Voit käynnistää tämän toiminnon myös valitsemalla li Setup-tila, Maintenance ja sitten Change Ink Cartridge. Katso värikasettien vaihto-ohjeet. □ → 52

På skjermbildet i trinn ③ kan du velge at du skal skifte ut blekkpatronene selv om de ikke er tomme. Du kan også gjøre dette ved å velge modusen 🕅 Setup, Maintenance og deretter Change Ink Cartridge. Se i instruksjonene om hvordan du skifter ut blekkpatroner. 🗀 🕈 52

På skärmen i steg ③ kan du välja att byta bläckpatronerna även om de inte är tomma. Du kan starta åtgärden genom att välja **\Setup**-läget, **Maintenance** och sedan **Change Ink Cartridge**. Se instruktionerna för byte av bläckpatroner. □ → 52

## Ø

Epson kan ikke garantere kvaliteten eller pålideligheden af ikke-originalt blæk. Hvis der isættes ikke-originale blækpatroner, vises status for blækpatron muligvis ikke.

Epson ei voi taata ei-alkuperäisten väriaineiden laatua tai luotettavuutta. Jos käytetään ei-alkuperäisiä värikasetteja, värikasetin tilaa ei ehkä näytetä.

Epson kan ikke garantere kvaliteten eller påliteligheten til uoriginalt blekk. Hvis det er installert uoriginale blekkpatroner, vises kanskje ikke blekkpatronstatusen.

Epson kan inte garantera kvaliteten eller tillförlitligheten när andra bläck än Epson-bläck används. Bläckpatronens status kanske inte visas om bläckpatroner från andra tillverkare är monterade.

# Kontrol/rensning af skrivehovedet

Tulostuspään tarkistus/puhdistus

Kontrollere/rengjøre skriverhodet

Kontrollera/rengöra skrivhuvudet

## Ø

Hovedrensningen bruger blæk fra alle patroner, så rens kun skrivehovedet, hvis kvaliteten reduceres.

Koska tulostuspään puhdistus käyttää kaikkien värikasettien mustetta, puhdista se vain, jos laatu heikkenee.

Rengjøring av skriverhodet forbruker blekk fra alle patronene, så gjør dette bare ved redusert kvalitet.

Huvudrengöringen förbrukar bläck från alla patroner, därför bör du bara rengöra skrivhuvudet när kvaliteten försämras.

## **①** □ → 16

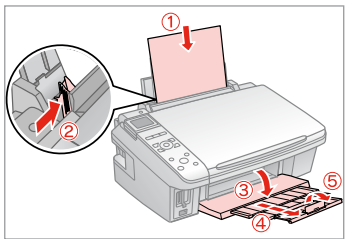

Læg almindeligt A4-papir i. Aseta A4-kokoista tavallista paperia. Legg i et vanlig A4-ark. Fyll på ett ark vanligt A4-papper.

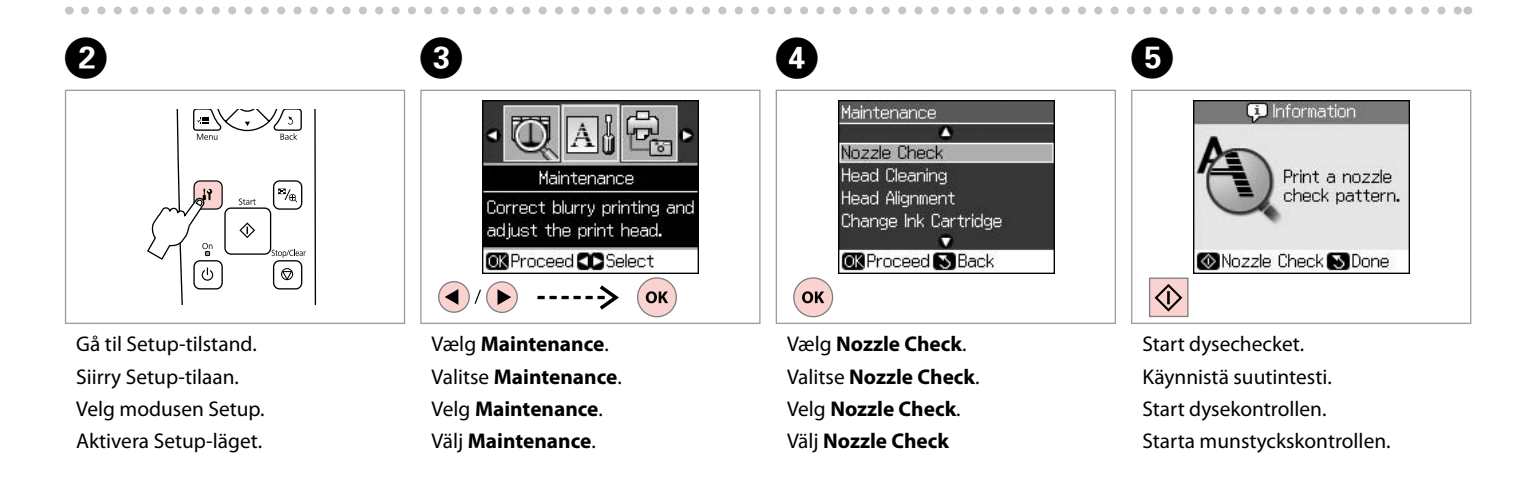

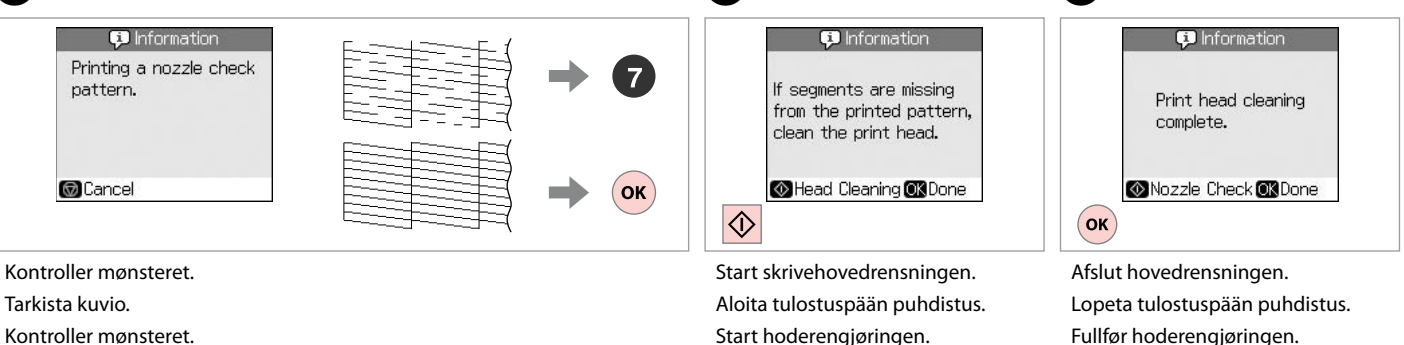

Starta huvudrengöringen.

Avsluta huvudrengöringen.

Ø

Kontrollera mönstret.

Sluk printeren i mindst seks timer, hvis kvaliteten ikke forbedres efter fire gange rensning. Prøv derefter at rense skrivehovedet igen. Kontakt Epson support, hvis kvaliteten stadig ikke forbedres.

Jos laatu ei parane neljällä puhdistuskerralla, sammuta tulostin ainakin kuudeksi tunniksi. Yritä sitten puhdistaa tulostuspää uudelleen. Jos laatu ei edelleenkään parane, ota yhteys Epson-tukeen.

Hvis kvaliteten ikke forbedres etter fire ganger med rengjøring, slår du av skriveren og venter i minst seks timer. Prøv deretter å rengjøre skriverhodet igjen. Hvis kvaliteten fremdeles ikke er bedre, kontakter du Epson kundestøtte.

Stäng av skrivaren och vänta i minst sex timmar om kvaliteten inte förbättras efter fyra rengöringar. Försök sedan rengöra skrivhuvudet igen. Kontakta Epsons kundtjänst om kvaliteten fortfarande inte förbättras.

Justering af skrivehovedet

Tulostuspään kohdistus Justere skriverhodet Justera skrivhuvudet

# 0 □ → 16

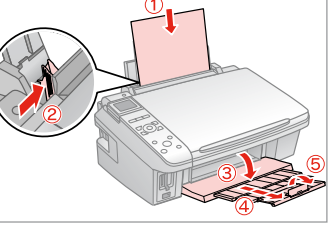

Læg almindeligt A4-papir i. Aseta A4-kokoista tavallista paperia. Legg i et vanlig A4-ark. Fyll på ett ark vanligt A4-papper.

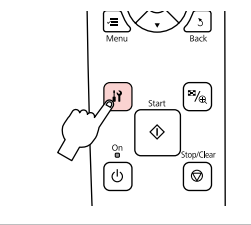

Gå til Setup-tilstand. Siirry Setup-tilaan. Velg modusen Setup. Aktivera Setup-läget.

2

6

#1

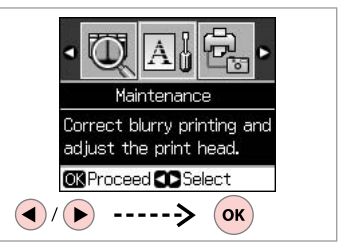

Vælg Maintenance. Valitse Maintenance. Velg Maintenance. Välj Maintenance.

3

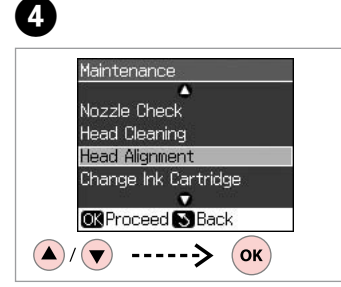

Vælg Head Alignment. Valitse Head Alignment. Velg Head Alignment. Välj Head Alignment.

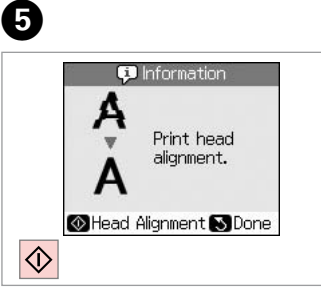

Udskriv mønstrene. Tulosta kuviot. Skriv ut mønstrene. Skriv ut mönstren. Vælg det mest fulddækkende mønster.

3

Ш

4

5

Valitse paras kuvio.

Velg det mest heldekkende mønsteret.

Välj det tätaste mönstret.

Head Alignment Find pattern #2: 4 with the best #3: 4 enter the #4: 4 number. Adjust ©KDone () () -----> ()

Vælg mønsternummeret. Valitse kuvion numero. Velg mønsternummeret. Välj mönsternumret.

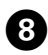

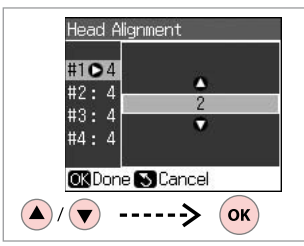

Indtast nummeret.

Syötä numero.

Angi nummeret.

Ange numret.

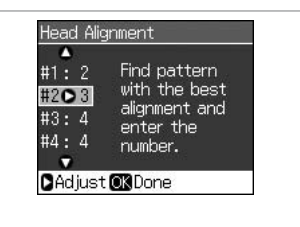

Toista 7 ja 8 kaikille kuvioille.

9

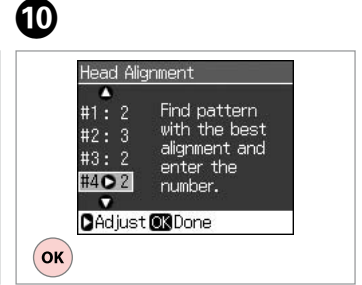

Afslut justeringen af skrivehovedet. Gentag 7 og 8 for alle mønstre. Lopeta tulostuspään kohdistus. Gjenta 7 og 8 for alle mønstrene. Fullfør justeringen av skriverhodet. Upprepa **7** och **8** för alla mönster. Avsluta justeringen av skrivhuvudet.

. . . . . . . . . . . . . . . .

PictBridgeopsætning PictBridge-asetus PictBridge-oppsett PictBridgeinställning

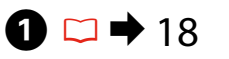

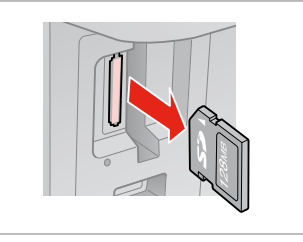

Fjern. Poista. Ta ut. Ta bort.

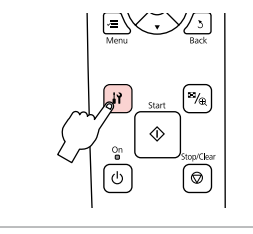

Gå til Setup-tilstand. Siirry Setup-tilaan. Velg modusen Setup. Aktivera Setup-läget.

2

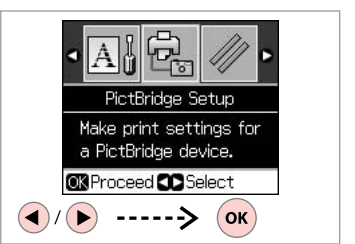

Vælg **PictBridge Setup**. Valitse **PictBridge Setup**. Velg **PictBridge Setup**. Välj **PictBridge Setup** 

3

**4** □ → 46

| 10x15cm    |
|------------|
| Borderless |
| Standard   |
| •          |
|            |

Foretag de relevante udskriftsindstillinger. Tee asianmukaiset tulostusasetukset. Velg riktige utskriftsinnstillinger. Ange lämpliga utskriftsinställningar.

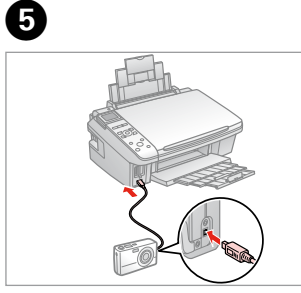

Tilslut og tænd kameraet. Tee kytkennät ja kytke kameraan virta.

Koble til, og slå på kameraet. Anslut och slå på kameran.

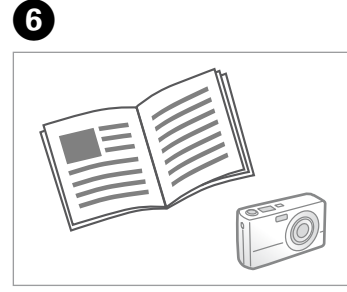

Se kameravejledningen vedrørende udskrivning.

Katso kameran tulostusohjetta.

Se i kameraets håndbok for å skrive ut.

Se kamerans handbok angående utskrift.

| Kompatibilitet  | PictBridge                                 |
|-----------------|--------------------------------------------|
| Filformat       | JPEG                                       |
| Billedstørrelse | $80 \times 80$ pixel til 9200 × 9200 pixel |

| Yhteensopivuus | PictBridge                           |
|----------------|--------------------------------------|
| Tiedostomuoto  | JPEG                                 |
| Kuvakoko       | 80 × 80 - 9 200 × 9 200 kuvapistettä |

| Kompatibilitet | PictBridge                                     |
|----------------|------------------------------------------------|
| Filformat      | JPEG                                           |
| Bildestørrelse | $80 \times 80$ piksler til 9200 × 9200 piksler |

| Kompatibilitet | PictBridge                                      |
|----------------|-------------------------------------------------|
| Filformat      | JPEG                                            |
| Bildstorlek    | $80 \times 80$ pixlar till 9 200 × 9 200 pixlar |

## Ø

Afhængig af indstillingerne i printeren og digitalkameraet understøttes visse kombinationer af papirtype, størrelse og layout muligvis ikke.

Joitakin paperityypin, -koon ja -asettelun yhdistelmiä ei saateta tukea riippuen tämän tulostimen ja digitaalikameran asetuksista.

Avhengig av innstillingene for skriveren og digitalkameraet, kan det hende at enkelte kombinasjoner av papirtype, størrelse og oppsett ikke støttes.

Vissa kombinationer av papperstyp, storlek och layout kanske inte stöds beroende på skrivarens och digitalkamerans inställningar.

## Ø

Nogle af indstillingerne i digitalkameraet afspejles muligvis ikke i udskriften.

Jotkin digitaalikameran asetuksista eivät saata vaikuttaa tulosteeseen. Enkelte av innstillingene i digitalkameraet vises kanskje ikke på utskriften. Vissa av digitalkamerans inställningar kanske inte återges på utskriften. Menuliste Valikkoluettelo Menyoversikt Menylista

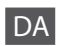

h

## Setup-funktion

| Ink Levels               |                      |                                            |  |
|--------------------------|----------------------|--------------------------------------------|--|
| Maintenance              | Nozzle Check         |                                            |  |
|                          | Head Cleaning        |                                            |  |
|                          | Head Alignment       |                                            |  |
|                          | Change Ink Cartridge |                                            |  |
|                          | Language             |                                            |  |
|                          | Display<br>Format    | 1-up with Info, 1-up<br>without Info, View |  |
|                          |                      | Thumbnail Images                           |  |
| PictBridge Setup         |                      |                                            |  |
| Restore Default Settings |                      |                                            |  |

## NO

## Modusen Setup

| nk Levels                |                      |                      |  |
|--------------------------|----------------------|----------------------|--|
| Maintenance              | Nozzle Check         |                      |  |
|                          | Head Cleaning        |                      |  |
|                          | Head Alignment       |                      |  |
|                          | Change Ink Cartridge |                      |  |
|                          | Language             |                      |  |
|                          | Display              | 1-up with Info, 1-up |  |
|                          | Format               | without Info, View   |  |
|                          |                      | Thumbnail Images     |  |
| PictBridge Setup         |                      |                      |  |
| Restore Default Settings |                      |                      |  |

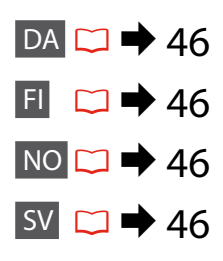

| FI         |
|------------|
| Setup-tila |
| Ink Levels |

| •• •                     |                      |                                                                |  |
|--------------------------|----------------------|----------------------------------------------------------------|--|
| Ink Levels               |                      |                                                                |  |
| Maintenance              | Nozzle Check         |                                                                |  |
|                          | Head Cleaning        |                                                                |  |
|                          | Head Alignment       |                                                                |  |
|                          | Change Ink Cartridge |                                                                |  |
|                          | Language             |                                                                |  |
|                          | Display<br>Format    | 1-up with Info, 1-up<br>without Info, View<br>Thumbnail Images |  |
| PictBridge Setup         |                      |                                                                |  |
| Restore Default Settings |                      |                                                                |  |

## SV

Läget Setup

| Ink Levels               |                      |                                                                |  |
|--------------------------|----------------------|----------------------------------------------------------------|--|
| Maintenance              | Nozzle Check         |                                                                |  |
|                          | Head Cleaning        |                                                                |  |
|                          | Head Alignment       |                                                                |  |
|                          | Change Ink Cartridge |                                                                |  |
|                          | Language             |                                                                |  |
|                          | Display<br>Format    | 1-up with Info, 1-up<br>without Info, View<br>Thumbnail Images |  |
| PictBridge Setup         |                      |                                                                |  |
| Restore Default Settings |                      |                                                                |  |
|                          |                      |                                                                |  |

Problemløsning Ongelmien ratkaisu Løse problemer Lösa problem

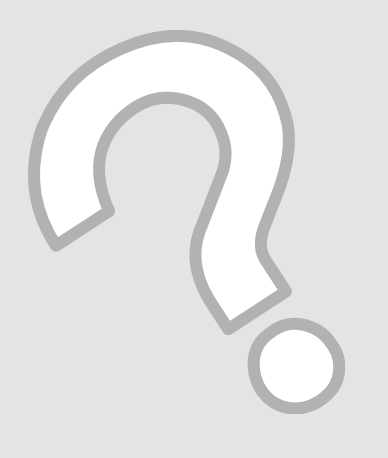

## Fejlmeddelelser Virheilmoitukset Feilmeldinger Felmeddelanden

DA

| Fejlmeddelelser                                                                                                    | Løsning                                                                                                    |
|----------------------------------------------------------------------------------------------------|----------------------------------------------------------------------------------------------------|
| Press the OK button to replace ink cartridges.                                                                     | Udskift de tomme blækpatroner. 🗀 🌩 52                                                                                                    |
| Paper jam. Open the scanner unit and remove the paper.                                                             | □ → 56                                                                                                    |
| Press the Start button to eject the paper inside. See your documentation.                                          | □ ➡ 56                                                                                                    |
| Paper is jammed in the printer. Turn off the printer, open the scanner unit, remove paper. See your documentation. | □ ➡ 57                                                                                                    |
| No photos could be recognized. Make sure photos are positioned correctly. See your manual.                         | □ → 20                                                                                                    |
| A printer error has occurred. Turn off the printer, then press On<br>button to turn on. See your documentation.    | Sluk printeren, og tænd den igen. Kontroller, at der ikke stadig<br>er papir i printeren. Kontakt Epson support, hvis fejlmeddelelsen<br>stadig vises.                                                    |
| A scanner error has occurred. See your documentation.                                                              | Sluk printeren, og tænd den igen. Kontakt Epson support, hvis<br>fejlmeddelelsen stadig vises.                                                                                                    |
| The printer's ink pads are nearing the end of their service life.<br>Contact Epson Support.                        | Kontakt Epson support for at udskifte blækpuder, før deres<br>brugslevetid udløber. Når blækpuderne er gennemvædede,<br>stopper printeren, og Epson support er nødvendig for at<br>fortsætte udskrivning. |
| The printer's ink pads are at the end of their service life. Please contact Epson Support.                         | Kontakt Epson support for at udskifte blækpuder.                                                                                                    |
| Cannot recognize the memory card or disk.                                                                          | Kontroller, at hukommelseskortet eller lagerdisken er sat korrekt<br>i. Hvis det er tilfældet, kontroller da, om der er et problem med<br>kortet eller disken, og prøv igen.                              |
| Cannot recognize the device.                                                                                       | Kontroller, at lagerdisken er sat korrekt i.                                                                                                    |

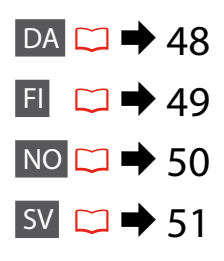

| Virheilmoitukset                                                                                                   | Ratkaisu                                                                                                    |
|----------------------------------------------------------------------------------------------------|----------------------------------------------------------------------------------------------------|
| Press the OK button to replace ink cartridges.                                                                     | Vaihda kuluneet värikasetit. 🗁 🌩 52                                                                                                    |
| Paper jam. Open the scanner unit and remove the paper.                                                             | □ ➡ 56                                                                                                    |
| Press the Start button to eject the paper inside. See your documentation.                                          | □ → 56                                                                                                    |
| Paper is jammed in the printer. Turn off the printer, open the scanner unit, remove paper. See your documentation. | □ → 57                                                                                                    |
| No photos could be recognized. Make sure photos are positioned correctly. See your manual.                         | □ → 20                                                                                                    |
| A printer error has occurred. Turn off the printer, then press On button to turn on. See your documentation.       | Sammuta tulostin ja kytke sen virta uudelleen. Varmista, ettei<br>tulostimessa ole enää paperia. Jos virheilmoitus esiintyy<br>edelleen, ota yhteyttä Epson-tukeen.                                      |
| A scanner error has occurred. See your documentation.                                                              | Sammuta tulostin ja kytke sen virta uudelleen. Jos virheilmoitus esiintyy edelleen, ota yhteyttä Epson-tukeen.                                                                                           |
| The printer's ink pads are nearing the end of their service life.<br>Contact Epson Support.                        | Ota yhteys Epson-tukeen ja vaihda hukkavärisäiliöt ennen<br>niiden käyttöiän loppua. Kun hukkavärisäiliöt ovat saturoituneet,<br>tulostin pysähtyy ja tarvitaan Epson-tukea tulostuksen<br>jatkamiseksi. |
| The printer's ink pads are at the end of their service life. Please contact Epson Support.                         | Ota yhteys Epson-tukeen hukkavärisäiliöiden vaihtamiseksi.                                                                                                    |
| Cannot recognize the memory card or disk.                                                                          | Varmista, että muistikortti tai tallennuslevy on asetettu oikein.<br>Jos näin on, tarkista, onko kortissa tai levyssä ongelmaa ja yritä<br>uudelleen.                                                    |
| Cannot recognize the device.                                                                                       | Varmista, että tallennuslevy on asetettu oikein.                                                                                                    |

| Feilmeldinger                                                                                                    | Løsning                                                                                                    |
|----------------------------------------------------------------------------------------------------|----------------------------------------------------------------------------------------------------|
| Press the OK button to replace ink cartridges.                                                                     | Skift ut de tomme blekkpatronene. □ → 52                                                                                                    |
| Paper jam. Open the scanner unit and remove the paper.                                                             | □ → 56                                                                                                    |
| Press the Start button to eject the paper inside. See your documentation.                                          | □ → 56                                                                                                    |
| Paper is jammed in the printer. Turn off the printer, open the scanner unit, remove paper. See your documentation. | □ → 57                                                                                                    |
| No photos could be recognized. Make sure photos are positioned correctly. See your manual.                         | □ → 20                                                                                                    |
| A printer error has occurred. Turn off the printer, then press On button to turn on. See your documentation.       | Slå skriveren av og deretter på igjen. Kontroller at det ikke<br>ligger igjen papir i skriveren. Kontakt Epson kundestøtte hvis<br>feilmeldingen vises fremdeles.                                         |
| A scanner error has occurred. See your documentation.                                                              | Slå skriveren av og deretter på igjen. Kontakt Epson kundestøtte<br>hvis feilmeldingen vises fremdeles.                                                                                                   |
| The printer's ink pads are nearing the end of their service life.<br>Contact Epson Support.                        | Kontakt Epson kundestøtte for å skifte ut blekkputene før<br>brukstiden er utløpt. Når blekkputene er mettet, stopper<br>skriveren og du må ha hjelp fra Epson kundestøtte for å fortsette<br>utskriften. |
| The printer's ink pads are at the end of their service life. Please contact Epson Support.                         | Kontakt Epson kundestøtte for å skifte ut blekkputene.                                                                                                    |
| Cannot recognize the memory card or disk.                                                                          | Kontroller at minnekortet eller lagringsdisken er blitt satt riktig<br>inn. Hvis de er det, kontrollerer du om det er problemer med<br>kortet eller disken, og prøver igjen.                              |
| Cannot recognize the device.                                                                                       | Kontroller at lagringsdisken er blitt satt riktig inn.                                                                                                    |

| Felmeddelanden                                                                                                    | Lösning                                                                                                    |
|----------------------------------------------------------------------------------------------------|----------------------------------------------------------------------------------------------------|
| Press the OK button to replace ink cartridges.                                                                     | Byt ut de förbrukade bläckpatronerna. 🗁 🕈 52                                                                                                    |
| Paper jam. Open the scanner unit and remove the paper.                                                             | □ ➡ 56                                                                                                    |
| Press the Start button to eject the paper inside. See your documentation.                                          | □ ➡ 56                                                                                                    |
| Paper is jammed in the printer. Turn off the printer, open the scanner unit, remove paper. See your documentation. | □ → 57                                                                                                    |
| No photos could be recognized. Make sure photos are positioned correctly. See your manual.                         | □ → 20                                                                                                    |
| A printer error has occurred. Turn off the printer, then press On button to turn on. See your documentation.       | Stäng av skrivaren och slå på den igen. Kontrollera att det inte<br>finns papper kvar i skrivaren. Kontakta Epsons kundtjänst om<br>felmeddelandet fortfarande visas.                                                        |
| A scanner error has occurred. See your documentation.                                                              | Stäng av skrivaren och slå på den igen. Kontakta Epsons<br>kundtjänst om felmeddelandet fortfarande visas.                                                                                                    |
| The printer's ink pads are nearing the end of their service life.<br>Contact Epson Support.                        | Kontakta Epsons kundtjänst för byte av bläckdynorna innan<br>de når slutet av sin livslängd. Skrivaren stannar och du måste<br>kontakta Epsons kundtjänst om du vill fortsätta att skriva ut när<br>bläckdynorna är mättade. |
| The printer's ink pads are at the end of their service life. Please contact Epson Support.                         | Kontakta Epsons kundtjänst för byte av bläckdynorna.                                                                                                    |
| Cannot recognize the memory card or disk.                                                                          | Kontrollera att minneskortet eller skivan har satts in på rätt sätt.<br>Om så är fallet ska du kontrollera om det är fel på kortet eller<br>skivan och försöka igen.                                                         |
| Cannot recognize the device.                                                                                       | Kontrollera att lagringsdisken har satts in på rätt sätt.                                                                                                    |

## Udskiftning af blækpatroner

Värikasettien vaihto

Skifte ut blekkpatroner

Byta bläckpatroner

## Forholdsregler ved håndtering af blækpatroner

- Flyt aldrig skrivehovedet med hånden.
- Der bruges en vis mængde blæk fra alle patroner under følgende handlinger: Skrivehovedrensning og blækpåfyldning, når en blækpatron installeres.
- For at opnå maksimal blækeffektivitet skal du først fjerne en blækpatron, når du er klar til at udskifte den. Blækpatroner med lavt blækniveau kan muligvis ikke bruges, når de sættes i igen.
- Epson anbefaler brug af originale Epson-blækpatroner. Epson kan ikke garantere kvaliteten eller pålideligheden af ikke-originalt blæk. Brugen af ikke-originalt blæk kan muligvis forårsage skader, der ikke er omfattet af Epsons garantier, og kan under visse omstændigheder medføre, at printeren ikke virker korrekt. Der vises muligvis ikke oplysninger om blækniveauer, og brugen af ikkeoriginalt blæk registreres med henblik på evt. brug ved service-support.
- Kontroller, at du har en ny blækpatron, før du påbegynder udskiftningen. Når du har påbegyndt udskiftningen af en patron, skal du gennemgå alle trin på én gang.
- □ Lad den tomme patron sidde, til du har fået fat i en ny. Ellers kan det tilbageværende blæk i skrivehovedets dyser tørre ud.
- Åbn ikke pakken med blækpatronen, før du er klar til at sætte den i printeren. Patronen er vakuumpakket for at bevare dens pålidelighed.
- Andre produkter, der ikke er fremstillet af Epson, kan muligvis forårsage skader, der ikke er omfattet af Epsons garantier, og kan under visse omstændigheder medføre, at printeren ikke virker korrekt.
- Sluk ikke printeren under blækpåfyldningen, da der så spildes blæk.
- Når en blækpatron er tom, kan du ikke fortsætte udskrivningen, selvom de andre blækpatroner stadig indeholder blæk.

## Värikasettien käsittelyn varotoimet

- Älä koskaan siirrä tulostuspäätä käsin.
- Jonkin verran kaikkien värikasettien mustetta kuluu seuraavissa toimenpiteissä: tulostuspään puhdistus ja musteen lataus, kun värikasetti asennetaan.
- Kun haluat taata väriaineen tehokkaan käytön, poista värikasetti vain, kun olet valmis sen vaihtoon. Värikasetteja, joissa on alhainen mustetaso, ei voi käyttää uudelleen.
- Epson suosittelee Epsonin alkuperäisten värikasettien käyttöä. Epson ei voi taata ei-alkuperäisten väriaineiden laatua tai luotettavuutta. Ei-alkuperäisten värikasettien käyttö voi aiheuttaa vahinkoja, joita Epsonin takuut eivät kata, ja joissakin oloissa tulostin voi toimia epänormaalisti. Ei-alkuperäisten väriaineiden mustetasotietoja ei ehkä näytetä, ja niiden käyttö rekisteröidään tiedoksi huoltotukea varten.
- Varmista, että sinulla on uusi värikasetti, ennen kuin aloitat vaihdon. Kun aloitat värikasetin vaihdon, kaikki vaihdon vaiheet on suoritettava samalla kertaa.
- Jätä kulunut värikasetti tulostimeen, kunnes olet saanut vaihto-osan. Muuten tulostuspäähän jäänyt muste saattaa kuivua.
- Älä avaa värikasetin pakettia, ennen kuin olet valmis asentamaan sen tulostimeen. Värikasetti on tyhjöpakattu luotettavuuden säilyttämiseksi.
- Muut kuin Epsonin valmistamat tuotteet saattavat aiheuttaa vahinkoja, joita Epsonin takuut eivät kata, ja lisäksi joissakin oloissa tulostin voi toimia epänormaalisti.
- Älä sammuta tulostinta musteen lataamisen aikana, koska tämä kuluttaa mustetta.
- Kun värikasetti on lopussa, et voi jatkaa tulostusta, vaikka muissa kaseteissa on vielä mustetta.

- Forholdsregler ved håndtering av blekkpatroner
- Du må aldri bevege skriverhodet for hånd.
- Det forbrukes litt blekk fra alle patronene ved rengjøring av skriverhodet samt ved blekkfylling når en blekkpatron er blitt installert.
- Du får maksimalt ut av blekket hvis du bare tar ut blekkpatronen når den skal skiftes ut.
   Blekkpatroner med lite blekk kan ikke brukes når de settes inn igjen.
- Epson anbefaler bruk av originale Epsonblekkpatroner. Epson kan ikke garantere kvaliteten eller påliteligheten til uoriginalt blekk. Bruk av uoriginalt blekk kan forårsake skader som ikke dekkes av garantien til Epson, og kan under visse omstendigheter føre til uregelmessig skriveratferd. Informasjon om nivået i uoriginale blekkpatroner vises kanskje ikke, og bruk av uoriginalt blekk registreres for mulig bruk i servicestøtte.
- Sørg for at du har en ny blekkpatron før du starter utskiftingen. Når du først begynner å skifte ut en patron, må du fullføre alle trinnene i én omgang.
- □ La den tomme patronen stå i til du har fått tak i en ny. Ellers kan gjenværende blekk i skriverhodedysene tørke ut.
- Vent med å åpne esken med blekkpatronen til du skal installere den i skriveren. Patronen er vakuumpakket for å opprettholde påliteligheten.
- Andre produkter som ikke er produsert av Epson, kan forårsake skader som ikke dekkes av garantien til Epson, og kan under visse omstendigheter føre til uregelmessig skriveratferd.
- Likke slå av skriveren under blekkfyllingen, for da vil blekk gå tapt.
- Når en blekkpatron er tom, kan du ikke fortsette å skrive ut selv om det er blekk igjen i de andre patronene.

## Försiktighetsåtgärder när bläckpatroner hanteras

- □ Flytta aldrig skrivhuvudet för hand.
- En viss mängd bläck från alla patroner förbrukas när följande åtgärder utförs: när skrivhuvudet rengörs och under bläckpåfyllning när en bläckpatron monteras.
- För bästa bläckekonomi ska du bara ta bort en bläckpatron när den måste bytas. Bläckpatroner med låg bläcknivå kanske inte kan användas om de monteras igen.
- Epson rekommenderar att Epson originalbläckpatroner används. Epson kan inte garantera kvaliteten eller tillförlitligheten när andra bläck än Epson-bläck används. Användning av andra bläcktyper kan orsaka skador som inte täcks av Epsons garantier och kan under vissa förhållanden leda till oväntat skrivarbeteende. Bläcknivåer kanske inte visas för andra bläcktyper och användningen av andra bläcktyper registreras för eventuella supportfrågor.
- Kontrollera att du har en ny bläckpatron till hands innan du påbörjar bytet. Alla steg måste slutföras när bläckpatronsbytet har påbörjats.
- Låt den förbrukade patronen sitta kvar tills du har skaffat en ny patron. Annars kan bläcket som finns kvar i skrivhuvudets munstycken torka.
- Öppna inte bläckpatronens förpackning förrän du är redo att montera den i skrivaren. Patronen är vakuumförpackad för att bevara tillförlitligheten.
- Produkter som inte tillverkats av Epson kan orsaka skador som inte täcks av Epsons garantier och kan under vissa förhållanden leda till oväntat skrivarbeteende.
- □ Stäng inte skrivaren när bläck fylls på eftersom det slösar bort bläck.
- Du kan inte fortsätta att skriva ut om en bläckpatron är tom även om det finns bläck i de övriga patronerna.

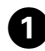

# Content of the content of the conten

6

Kontroller hvilken farve, der skal udskiftes.

Tarkista vaihdettava väri.

Se hvilken farge som skal skiftes ut. Kontrollera färgen som ska bytas.

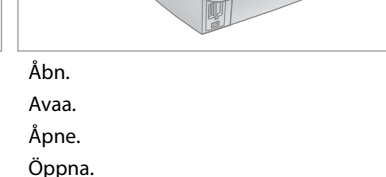

## !

Åbn aldrig patrondækslet, mens skrivehovedet bevæger sig.

Älä koskaan avaa värikasetin kantta, kun tulostuspää liikkuu.

Du må aldri åpne patrondekselet mens skriverhodet er i bevegelse.

Öppna aldrig patronluckan när skrivhuvudet rör sig.

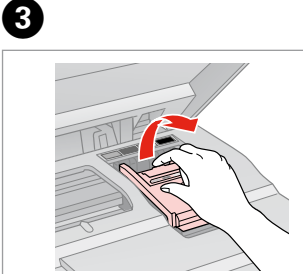

Åbn. Avaa. Åpne. Öppna.

54

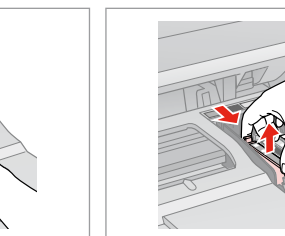

2

Klem og fjern. Purista ja poista. Klem sammen, og ta ut. Kläm ihop och ta bort.

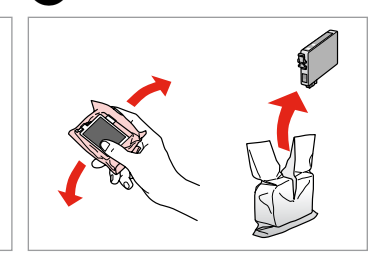

Ryst den nye patron, og pak den ud. Ravista uutta värikasettia ja pura pakkaus.

Rist den nye patronen, og pakk ut. Skaka den nya patronen och ta ut den.

## 

Pas på ikke at knække krogene på siden af blækpatronen.

Varo rikkomasta värikasetin reunassa olevia koukkuja.

Vær forsiktig så du ikke brekker krokene på siden av blekkpatronen.

Var försiktig så att du inte skadar hakarna på bläckpatronens sida.

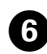

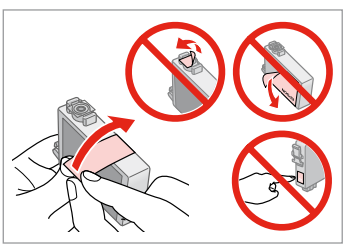

Fjern den gule tape. Poista keltainen teippi. Fjern den gule tapen. Ta bort den gula tejpen.

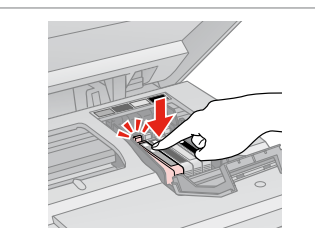

Sæt i, og tryk. Aseta ja paina. Sett inn, og trykk. Sätt in och tryck.

10

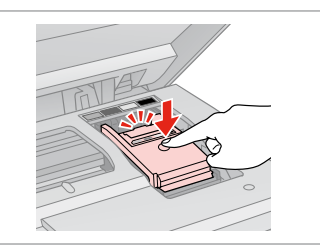

Luk. Sulje. Lukk. Stäng.

8

## Ω

Hvis det er vanskeligt at lukke dækslet, skal du trykke ned på hver enkelt patron, til den klikker på plads.

los kannen sulkeminen on vaikeaa, paina kukin kasetti alas, kunnes se naksahtaa paikalleen.

Hvis det er vanskelig å lukke dekselet, trykker du hver patron ned til den klikker på plass.

Om det är svårt att stänga luckan ska du trycka ned alla patronerna tills de snäpps fast på plats.

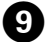

Luk. Sulie. Lukk.

Stäng.

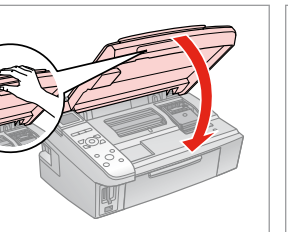

11 ⊘

Start blækpåfyldning. Aloita musteen lataus. Start blekkfyllingen. Starta bläckpåfyllningen.

## Ø

Hvis det har været nødvendigt at udskifte en blækpatron under kopiering, skal du annullere kopijobbet og starte forfra igen med at placere originalerne. Dermed sikres kopikvaliteten efter blækpåfyldning.

Jos värikasetti vaihdettiin kopioinnin aikana, peruuta kopiointityö ja aloita se uudelleen alkuperäisten asettamisella. Näin varmistetaan kopiolaatu musteen latauksen jälkeen.

Hvis du måtte skifte ut en blekkpatron under kopiering, kan du sikre kopieringskvaliteten når blekkfyllingen er fullført ved å avbryte jobben som kopieres og starte på nytt fra du plasserte originalene.

Om du måste byta en bläckpatron när du kopierar, ska du avbryta kopieringsjobbet och börja om med att placera originalen när bläckpåfyllningen är klar, det ser till att kopiekvaliteten inte försämras. Papirstop Paperitukos Papirstopp Pappersstopp

Papirstop - indvendigt

Paperitukos sisäpuolella 1

Papirstopp - innvendig papirstopp 1

Pappersstopp - inuti 1

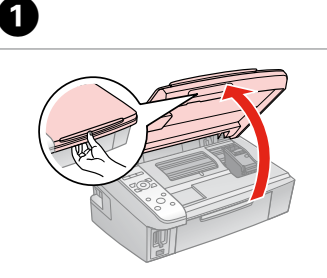

Åbn. Avaa. Åpne.

Öppna.

Fjern. Poista. Ta ut.

Ta bort.

2

3

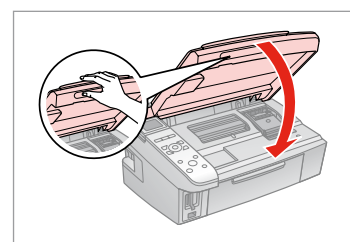

Luk. Sulje. Lukk. Stäng.

## Ø

Hvis der stadig sidder papir i nærheden af den bageste indføring, trækkes det forsigtigt ud.

Jos paperia on jäänyt takaosan syöttölaitteeseen, vedä se varovasti ulos.

Hvis det er mer fastkjørt papir nær bakre arkmater, trekker du det forsiktig ut.

Om papper finns kvar i närheten av den bakre mataren ska du dra ut det försiktigt.

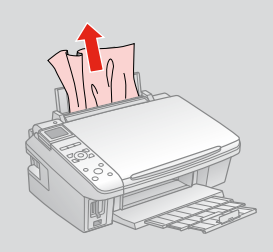

4

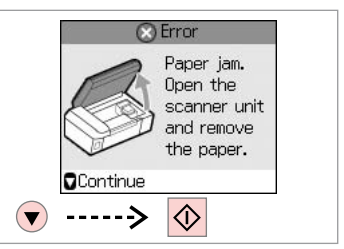

Genstart udskrivning. Käynnistä tulostus uudelleen. Start utskriften på nytt. Starta om utskriften.

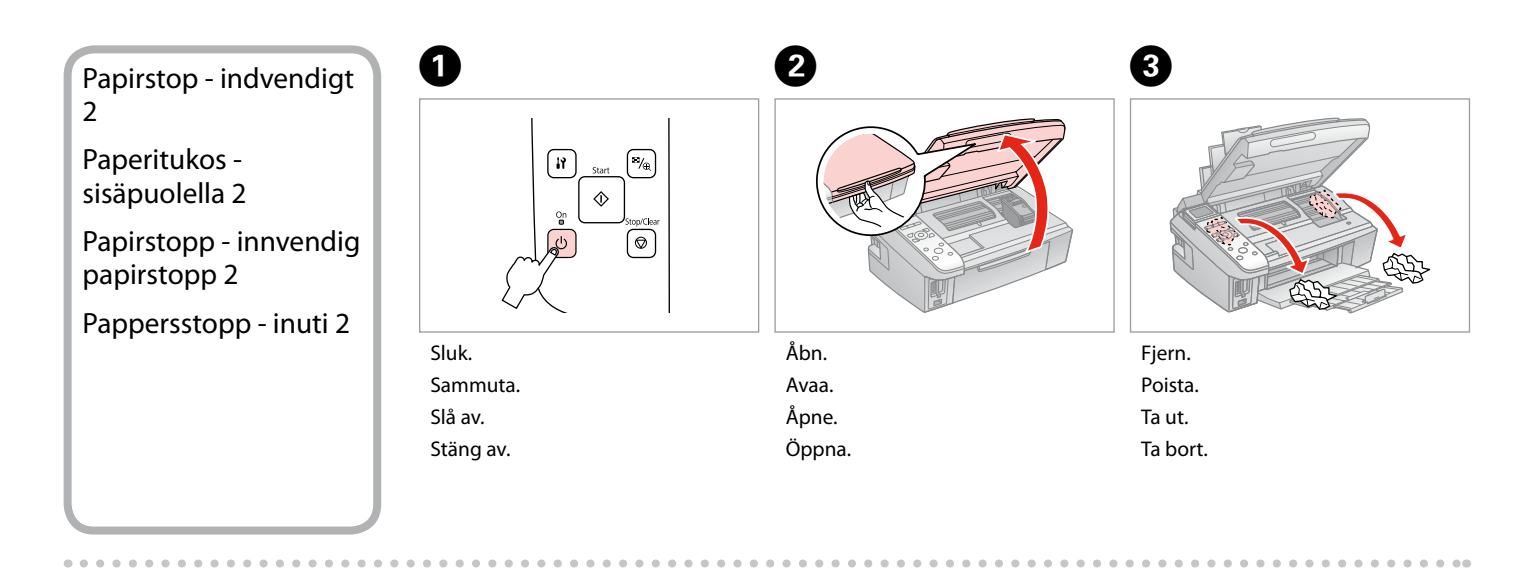

## Ø

Hvis der stadig sidder papir i nærheden af den bageste indføring, trækkes det forsigtigt ud.

Jos paperia on jäänyt takaosan syöttölaitteeseen, vedä se varovasti ulos.

Hvis det er mer fastkjørt papir nær bakre arkmater, trekker du det forsiktig ut.

Om papper finns kvar i närheten av den bakre mataren ska du dra ut det försiktigt.

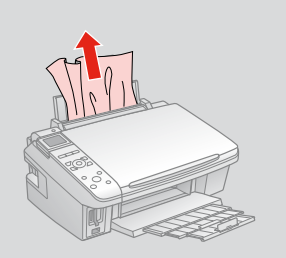

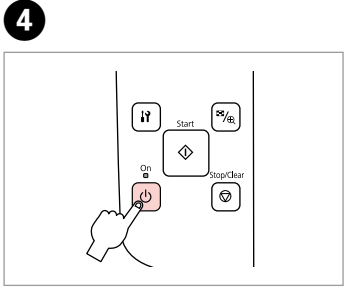

Tænd. Kytke päälle. Slå på. Slå på.

## Problemer med udskriftskvalitet/ layout

Tulostuslaadun/asettelun ongelmat

Problemer med utskriftskvalitet/ oppsett

Problem med utskriftskvalitet/ layout

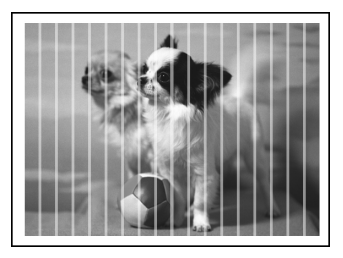

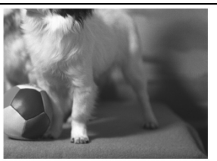

DA Prøv nedenstående løsninger oppefra. Se den online **Brugervejledning** for at få yderligere oplysninger.

| Problemer                                                |                                                                                                    | Løsning nr.       |
|----------------------------------------------------------|----------------------------------------------------------------------------------------------------|-------------------|
| Der er striber (lyse linjer) på udskrifter eller kopier. |                                                                                                    | 000609            |
| Udskriften er uskarp eller udtværet.                     |                                                                                                    | 000668            |
| Udskriften er svage eller har huller.                    |                                                                                                    | 00800             |
| Udskriften er grynet.                                    |                                                                                                    | 6                 |
| Farverne er forkert eller mangler.                       |                                                                                                    | 00                |
| Billedets størrelse eller placering er ikke korrekt.     |                                                                                                    | 0008              |
| Løsninger                                                |                                                                                                    |                   |
| 0                                                        | Husk at vælge den korrekte papirtype. □ → 14                                                                                                    |                   |
| 0                                                        | Kontroller, at udskriftssiden (den hvideste eller den blankeste side) af papiret vender korrekt. 🗁 🏓 16                                                                                                    |                   |
| 0                                                        | Når du vælger <b>Standard</b> eller <b>Best</b> som indstilling for <b>Quality</b> , skal du vælge <b>Off</b> som indstilling for <b>Bidirectional</b> .<br>Bidirectional udskrivning reducerer udskriftskvaliteten. □ |                   |
| 0                                                        | Rens skrivehovedet. 🗁 🕈 40                                                                                                    |                   |
| 6                                                        | Juster skrivehovedet. □ → 42<br>Hvis kvaliteten ikke forbedres, prøv da at justere vha. af printerdriverens hjælpeprogram. Se den online <b>Brugervejledning</b><br>vedrørende justering af skrivehovedet.             |                   |
| 6                                                        | Ved rengøring af printeren indvendigt tages en kopi uden at lægge et dokument på glaspladen.Se den online <b>Brugervejledning</b> for at få yderligere oplysninger.                                                    |                   |
| 0                                                        | Brug en blækpatron op inden for seks måneder efter åbning af vakuumpakningen. □ → 52                                                                                                    |                   |
| 8                                                        | Prøv at bruge originale Epson-blækpatroner og det af Epson anbefalede papir.                                                                                                    |                   |
| 0                                                        | Hvis der forekommer et moiré-mønster (dobbeltskraveret) mønster på kopien, skal du ændre indstilling for <b>Zoom</b> eller ændre placeringen af originalen.                                                            |                   |
| 0                                                        | Kontroller, at der er valgt korrekt indstilling for Paper Size, Layout, Expansion og Zoom for det ilagte p                                                                                                    | oapir. 🗀 🌩 26, 35 |
| 0                                                        | Ø Kontroller, at papiret er lagt korrekt i, og at originalen er placeret korrekt. □ → 16, 20                                                                                                    |                   |
| Ð                                                        | Hvis kopiens eller fotoets kanter er beskåret, skal du flytte originalen lidt væk fra hjørnet.                                                                                                    |                   |
| ₿                                                        | Rengør glaspladen. Se den online <b>Brugervejledning</b> .                                                                                                    |                   |

## Kokeile seuraavia ratkaisuja järjestyksessä. Jos haluat lisätietoja, katso verkossa oleva Käyttöopas.

FI

| Ongelmat                                                 |                                                                                                    | Ratkaisunro       |
|----------------------------------------------------------|----------------------------------------------------------------------------------------------------|-------------------|
| Tulosteissa tai kopioissa on raitoja (vaaleita viivoja). |                                                                                                    | 000000            |
| Tuloste on epäselvä tai tahriintunut.                    |                                                                                                    | 000668            |
| Tuloste on haalea tai siinä on aukkoja.                  |                                                                                                    | 00800             |
| Tuloste on rakeinen. 3                                   |                                                                                                    | 9                 |
| Tulosteessa on vääriä tai puuttuvia värejä.              |                                                                                                    | 00                |
| Kuva on vääränkokoinen tai se on väärässä paikassa.      |                                                                                                    | <b>@@@</b> B      |
| Ratk                                                     | aisut                                                                                                    |                   |
| 0                                                        | Varmista, että valitset oikean paperityypin. 🗁 🌩 14                                                                                                    |                   |
| 0                                                        | Varmista, että paperin tulostettava puoli (vaaleampi tai kiiltävämpi) on oikeinpäin. 🖵 🕈 16                                                                                       |                   |
| 6                                                        | Kun valitset <b>Standard</b> tai <b>BestQuality</b> -asetukseksi, valitse <b>Off Bidirectional</b> -asetukseksi. Kaksisuuntainen tulostus heikentää tulostuslaatua. □ → 35        |                   |
| 0                                                        | Puhdista tulostuspää. 🖾 ➡ 40                                                                                                    |                   |
| 6                                                        | Kohdista tulostuspää. □ → 42<br>Jos laatu ei parane, yritä kohdistaa käyttäen tulostinohjaimen apuohjelmaa. Katso tietoja tulostuspään l<br>verkossa olevasta <b>Käyttöopas</b> . | kohdistamisesta   |
| 6                                                        | Kun haluat puhdistaa tulostimen sisäosan, ota kopio asettamatta asiakirjaa asiakirjatasolle. Kun haluat li<br>verkossa oleva <b>Käyttöopas</b> .                                  | isätietoja, katso |
| 0                                                        | Käytä värikasetti kuuden kuukauden kuluessa tyhjöpakkauksen avaamisesta. 🗁 🌩 52                                                                                                   |                   |
| 8                                                        | Yritä käyttää alkuperäisiä Epson-värikasetteja ja Epsonin suosittelemaa paperia.                                                                                                  |                   |
| 9                                                        | Jos kopiossa on moire (ristiviiva) -kuvio, muuta <b>Zoom</b> -asetusta tai siirrä alkuperäisen paikkaa.                                                                           |                   |
| 0                                                        | Varmista, että valitaan asetettua paperia vastaava Paper Size-, Layout-, Expansion- ja Zoom-asetus. 🗆 🕈 26, 35                                                                    |                   |
| 0                                                        | Varmista, että paperi on asetettu ja alkuperäinen sijoitettu oikein. 🗀 🌩 16, 20                                                                                                   |                   |
| Ø                                                        | Jos kopion tai valokuvan reunat on rajattu pois, siirrä alkuperäistä hieman nurkasta poispäin.                                                                                    |                   |
| ß                                                        | Puhdista asiakirjataso. Katso verkossa oleva Käyttöopas.                                                                                                    |                   |

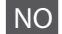

| Problemer                                                 |                                                                                                    | Løsning nr.          |  |
|-----------------------------------------------------------|----------------------------------------------------------------------------------------------------|----------------------|--|
| Det er striper (lyse streker) på utskriften eller kopien. |                                                                                                    | 094699               |  |
| Utskriften er uklar eller smurt utover.                   |                                                                                                    | 094668               |  |
| Utskriften er svak eller har tomme felt. 00000            |                                                                                                    | 00800                |  |
| Utskriften er kornete.                                    |                                                                                                    | 6                    |  |
| Det er feil eller manglende farger.                       |                                                                                                    | <b>00</b>            |  |
| Feil                                                      | Feil bildestørrelse eller plassering av bildet.                                                                                                    |                      |  |
| Løsr                                                      | Løsninger                                                                                                    |                      |  |
| 0                                                         | Kontroller at du velger riktig papirtype. 🗁 🌩 14                                                                                                    |                      |  |
| 0                                                         | Kontroller at den utskrivbare siden (den hviteste eller blankeste siden) av papiret vender riktig vei. 🗆 🕈                                                                                                    | 16                   |  |
| 8                                                         | Når du velger <b>Standard</b> eller <b>Best</b> som innstilling for <b>Quality</b> , skal du velge <b>Off</b> som innstilling for <b>Bidir</b> utskrift reduserer utskriftskvaliteten. $\square \Rightarrow$ 36 | ectional. Toveis     |  |
| 4                                                         | Rengjør skriverhodet. 🗁 🕈 40                                                                                                    |                      |  |
| 6                                                         | Juster skriverhodet. □ ➡ 42<br>Hvis kvaliteten ikke forbedres, kan du prøve å justere ved hjelp av skriverdriververktøyet. Se i den elektre<br><b>Brukerhåndbok</b> for å justere skriverhodet.                 | oniske               |  |
| 6                                                         | Vil du rengjøre skriveren innvendig, tar du en kopi uten å legge et dokument på glassplaten. Vil du ha m<br>du se i den elektroniske <b>Brukerhåndbok</b> .                                                     | ner informasjon, kan |  |
| 0                                                         | Bruk opp blekkpatronen innen seks måneder etter at du åpnet vakuumpakket eske. 끄 🕈 52                                                                                                    |                      |  |
| 8                                                         | Prøv å bruke originale Epson-blekkpatroner og papir som anbefales av Epson.                                                                                                    |                      |  |
| 9                                                         | Hvis det vises et moarémønster (kryss-skravert) på kopien, endrer du innstillingen Zoom eller plassering                                                                                                    | gen til originalen.  |  |
| 0                                                         | Kontroller at du valgte riktig innstilling for Paper Size, Layout, Expansion og Zoom for papiret du har l                                                                                                    | agt i. 🖾 🌩 27, 36    |  |
| 0                                                         | Kontroller at du har lagt i papir og plassert originalen riktig. 🗀 🕈 16, 20                                                                                                    |                      |  |
| Ð                                                         | Hvis kantene på kopien eller bildet er beskåret, flytter du originalen litt vekk fra hjørnet.                                                                                                    |                      |  |
| ß                                                         | Rengjør glassplaten. Se i den elektroniske <b>Brukerhåndbok</b> .                                                                                                    |                      |  |

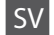

| Prol                                                            | lem                                                                                                    | Lösning nr.              |
|-----------------------------------------------------------------|----------------------------------------------------------------------------------------------------|--------------------------|
| Ränder (ljusa linjer) syns på utskrifter eller kopior.   000000 |                                                                                                    | 000009                   |
| Utskriften är otydlig eller kladdig.                            |                                                                                                    | 000568                   |
| Utskriften är svag eller har mellanrum. 00000                   |                                                                                                    | 00800                    |
| Utskriften är kornig.                                           |                                                                                                    | 0                        |
| Fel färger skrivs ut eller färger saknas.                       |                                                                                                    | 00                       |
| Bild                                                            | ens storlek eller position är fel.                                                                                                    | 0008                     |
| Lösi                                                            | ingar                                                                                                    |                          |
| 0                                                               | Kontrollera att du valt rätt papperstyp. 🗁 🕈 14                                                                                                    |                          |
| 0                                                               | Kontrollera att utskriftssidan (den vitare eller glansigare sidan) på papperet är placerad i rätt riktning. 🗆                                                                                            | ▶ 16                     |
| 8                                                               | När du väljer Standard eller Best som inställning för Quality, ska du välja Off för Bidirectional. Dubbelriktad utskrift gör utskriftskvaliteten sämre. 🗅 🕈 36                                           |                          |
| 4                                                               | Rengör skrivhuvudet. 🗁 🕈 40                                                                                                    |                          |
| 6                                                               | Justera skrivhuvudet. □ → 42<br>Försök justera det med skrivardrivrutinens funktion om kvaliteten inte förbättras. Mer information om att justera<br>skrivhuvudet finns i <b>Användarhandbok</b> online. |                          |
| 6                                                               | Rengör skrivarens insida genom att göra en kopia utan att placera ett dokument på dokumentbordet. Mer information finns i<br>Användarhandbok online.                                                     |                          |
| 0                                                               | Använd bläckpatroner inom sex månader efter det att vakuumförpackningen öppnats. 🖾 🕈 52                                                                                                    |                          |
| 8                                                               | Försök använda Epson originalpatroner och papper som rekommenderas av Epson.                                                                                                    |                          |
| 9                                                               | Om ett moarémönster (streckat) syns på kopian ska du ändra inställningen <b>Zoom</b> eller flytta på origina                                                                                             | let.                     |
| 0                                                               | Kontrollera att du valt rätt inställningar för Paper Size, Layout, Expansion och Zoom för papperet som                                                                                                   | n är påfyllt. 🗀 🕈 27, 36 |
| 0                                                               | Kontrollera att du har fyllt på papper och placerat original på rätt sätt. 🗀 🕈 16, 20                                                                                                    |                          |
| Ð                                                               | Flytta originalet en aning bort från hörnet om kanterna på en kopia eller ett foto beskärs.                                                                                                    |                          |
| ß                                                               | Rengör dokumentbordet. Se Användarhandbok online.                                                                                                    |                          |

Kontakt til kundesupport

Yhteydenotto asiakastukeen

Kontakte kundestøtte Kontakta kundtjänst Hvis du ikke kan løse problemet vha. oplysningerne om fejlfinding, skal du kontakte kundesupportservices for at få hjælp. Kontaktoplysninger til kundesupport for dit land fremgår af den online Brugervejledning eller garantikortet. Hvis det ikke er anført der, kontakt da den forhandler, hvor du købte produktet.

Jos et pysty ratkaisemaan ongelmaa vianetsintäohjeiden avulla, pyydä asiakastuesta lisätietoja. Alueesi asiakastuen yhteystiedot ovat verkossa olevassa Käyttöopas tai takuukortissa. Jos et löydä tietoja sieltä, ota yhteys jälleenmyyjään, jolta hankit tuotteen.

Hvis du ikke kan løse problemet ved hjelp av feilsøkingsinformasjonen, kontakter du kundestøtte for å få hjelp. Du finner kontaktinformasjon for kundestøtten der du bor, i den elektroniske Brukerhåndbok eller på garantiseddelen. Hvis den ikke står oppført der, kontakter du forhandleren der du kjøpte produktet.

Kontakta vår kundtjänst om du inte kan lösa problemet med hjälp av felsökningsinformationen. Information om hur du kontaktar kundtjänsten i ditt område finns i Användarhandbok online eller på garantikortet. Kontakta återförsäljaren som produkten inhandlades från om du inte kan hitta informationen.

## DA Stikordsregister

| ~                     |                                                                                                    |
|-----------------------|----------------------------------------------------------------------------------------------------|
|                       | Betieningspanel                                                                                                    |
|                       | blækpatron, udskiftning                                                                                                    |
| D                     |                                                                                                    |
| 0                     | Datostempel 35                                                                                                    |
|                       | Digitalkamora udekrivning fra                                                                                                    |
|                       | Digitalkamera, uuskrivning Ira                                                                                                    |
| r.                    |                                                                                                    |
|                       | Farvegendannelse                                                                                                    |
|                       | Fejlfinding47                                                                                                    |
|                       | Fejlmeddelelser48                                                                                                    |
|                       | Forstør (beskæring)25.30                                                                                                    |
|                       | Fotobeskæring                                                                                                    |
| G                     |                                                                                                    |
|                       | Gendan std. indstillinger46                                                                                                    |
| Н                     |                                                                                                    |
|                       | Hukommelseskort                                                                                                    |
| 1                     |                                                                                                    |
| ÷.,                   | Indeksark 32                                                                                                    |
| 1                     | n derbar (dimensional dimensional |
| 5                     | lustoring of skrivebougdet 42                                                                                                    |
| ĸ                     | Justening al skrivenovedet42                                                                                                    |
| N                     |                                                                                                    |
|                       | Knapper, betjeningspanel                                                                                                    |
|                       | Kopiering, gendannelse af falmet foto24                                                                                                    |
|                       | Kopiering af dokumenter22                                                                                                    |
|                       | Kvalitet                                                                                                    |
|                       |                                                                                                    |
| L                     |                                                                                                    |
| 5                     | Layout                                                                                                    |
| P                     | Layout                                                                                                    |
| P                     | Layout                                                                                                    |
| P                     | Layout                                                                                                    |
| P                     | Layout                                                                                                    |
| P                     | Layout                                                                                                    |
| P                     | Layout         2635           Panel         8.10           Papir, ilægning         16           Papirstop         56           Papirstr.         2635           Papirty         14 2635                                                                                                    |
| P                     | Layout                                                                                                    |
| P                     | Layout                                                                                                    |
| P                     | Layout         2635           Panel         8.10           Papir, ilægning         16           Papirstop         56           Papirstr.         2635           Papirtype         142635           PictBridge-ops         4446           renogging inde i printeren         58                                                                                                    |
| P<br>R<br>s           | Layout         26.35           Panel         8.10           Papir, ilægning.         16           Papirstop         56           Papirstr.         26.35           Papirstype         14.26.35           PictBridge-ops.         44.46           rengøring, inde i printeren.         58                                                                                                    |
| P<br>R<br>S           | Layout                                                                                                    |
| P<br>R<br>S           | Layout         2635           Panel         8.10           Papir, ilægning         16           Papirstop         56           Papirstop         2635           Papirstype         142635           PictBridge-ops         44.46           rengøring, inde i printeren         58           Scan (dokumentkopiering)         22                                                                                                    |
| P<br>R<br>S           | Layout         26.35           Panel         8.10           Papir, ilægning         16           Papirstop         56           Papirstr.         26.35           Papirstop         56           Papirstop         56           Papirstr.         26.35           Papirstop         14.26.35           PictBridge-ops.         44.46           rengøring, inde i printeren         58           Scan (dokumentkopiering)         22           Scan (fotokopiering)         24           Cifful -         24                                                                                                    |
| P<br>R<br>S           | Layout         2635           Panel         8.10           Papir, ilægning.         16           Papirstop         56           Papirstype         14.2635           PictBridge-ops.         44.46           rengøring, inde i printeren         58           Scan (dokumentkopiering)         22           Scan (dokumentkopiering)         24           Skift blækpatron         46                                                                                                    |
| P<br>R<br>S           | Layout         26.35           Panel         8.10           Papir, ilægning         16           Papirstop         56           Papirstr.         26.35           Papirtype         14.26.35           PictBridge-ops         44.46           rengøring, inde i printeren         58           Scan (dokumentkopiering)         22           Scan (fotokopiering)         24           Skift Diabatron         46           Sprog (skift display)         46                                                                                                    |
| P<br>R<br>S           | Layout         26.35           Panel         8.10           Papir, ilægning         16           Papirstop         56           Papirstop         16           Papirstop         56           Papirstop         56           Papirstop         14.26.35           PictBridge-ops         44.46           rengøring, inde i printeren         58           Scan (dokumentkopiering)         22           Scan (fotokopiering)         24           Skift blækpatron         46           Sprog (skift display)         46           Status for blækpatroner         38                                                                                                    |
| P<br>R<br>S<br>T      | Layout         2635           Panel         8.10           Papir, ilægning.         16           Papirstop         56           Papirstype         56           Papirstype         14,2635           PictBridge-ops.         4446           rengøring, inde i printeren.         58           Scan (dokumentkopiering).         22           Scan (fotokopiering).         24           Skift blækpatron         46           Sprog (skift display)         46           Status for blækpatroner.         38                                                                                                    |
| P<br>R<br>S<br>T      | Layout         26.35           Panel         8.10           Papir, ilægning         16           Papirstop         56           Papirstr.         26.35           Papirstype         14.66.35           PictBridge-ops         44.46           rengøring, inde i printeren         58           Scan (dokumentkopiering)         22           Scan (fotokopiering)         24           Skift blækpatron         46           Sprog (skift display)         46           Status for blækpatroner         38           Tæthed (kopiindstilling)         26                                                                                                    |
| P<br>R<br>S<br>T      | Layout         26.35           Panel         8.10           Papir, ilægning         16           Papirstop         56           Papirstop         56           Papirstop         56           Papirstop         56           Papirstop         56           Papirstop         14.26.35           PictBridge-ops         44.46           rengøring, inde i printeren         58           Scan (dokumentkopiering)         22           Scan (fotokopiering)         24           Skift blækpatron         46           Sprog (skift display)         46           Status for blækpatroner         38           Tæthed (kopiindstilling)         26           Tovejs (udskrivningshastighed)         35                                                                                                    |
| P<br>R<br>S<br>T<br>U | Layout         2635           Panel         8.10           Papir, ilægning.         16           Papirstop         56           Papirstop         56           Papirstop         56           Papirstr.         2635           PictBridge-ops.         142635           PictBridge-ops.         4446           rengøring, inde i printeren.         58           Scan (dokumentkopiering).         22           Scan (fotokopiering).         24           Skift blækpatron         46           Sprog (skift display)         46           Status for blækpatroner.         38           Tæthed (kopiindstilling)         26           Tovejs (udskrivningshastighed)         35                                                                                                    |
| P<br>R<br>S<br>T<br>U | Layout         26.35           Panel         8.10           Papir, ilægning         16           Papirs, ilægning         16           Papirs, ilægning         16           Papirs, ilægning         16           Papirs, ilægning         16           Papirs, ilægning         16           Papirs, ilægning         26.35           Papirst,         26.35           Papirstype         14.26.35           PictBridge-ops         44.46           rengøring, inde i printeren         58           Scan (dokumentkopiering)         22           Scan (fotokopiering)         22           Scan (fotokopiering)         24           Skift blækpatron         46           Sprog (skift display)         46           Status for blækpatroner         38           Tæthed (kopiindstilling)         26           Tovejs (udskrivningshastighed)         35           Uden kant/med kant.         26.35                                                                                                    |
| P<br>R<br>S<br>T<br>U | Layout         26.35           Panel         8.10           Papir, ilægning         16           Papirs, ilægning         56           Papirstop         56           Papirstop         56           Papirstre         14.26.35           PictBridge-ops         44.46           rengøring, inde i printeren         58           Scan (dokumentkopiering)         22           Scan (fotokopiering)         24           Skift blækpatron         46           Sprog (skift display)         46           Status for blækpatroner         38           Tæthed (kopiindstilling)         26           Tovejs (udskrivningshastighed)         35           Uden kant/med kant.         26.35           Udskrivning af fotos         30.32                                                                                                    |
| P<br>R<br>S<br>T<br>U | Layout         2635           Panel         8.10           Papir, ilægning.         16           Papirstop         56           Papirstop         56           Papirstr.         2635           Papirstop         56           Papirstr.         2635           Papirstrepe         142635           PictBridge-ops.         4446           rengøring, inde i printeren.         58           Scan (dokumentkopiering).         22           Scan (dokumentkopiering).         24           Skift blækpatron         46           Strog (skift display)         46           Status for blækpatroner.         38           Tæthed (kopiindstilling)         26           Tovejs (udskrivningshastighed)         35           Uden kant/med kant.         2635           Udskrivning af fotos         3032           Udvid.         26                                                                                                    |

| Udvidelse (udskrivning uden kant) |    |
|-----------------------------------|----|
| Understøttet papir                | 14 |
|                                   |    |
| Vedligehold                       |    |
| Visning                           |    |
| 5                                 |    |
| Zoom (beskæring)                  |    |
| Zoom (kopiering)                  |    |
| ===:::(::= =::::);                |    |

۷

Ζ

| Hakemisto |
|-----------|
|           |
|           |

| Α   |                                              |           |
|-----|----------------------------------------------|-----------|
|     | Asettelu                                     | 26.35     |
|     | Asiakirjojen kopiointi                       | 22        |
| D   |                                              |           |
|     | Digitaalikamera, tulostus                    | 44        |
|     | Hakemistoarkki                               |           |
| Κ   |                                              |           |
|     | Kaksisuuntainen (tulostusnopeus)             | 35        |
|     | Kieli (muuta näyttö)                         | 46        |
|     | Kopiointi, haalistuneen valokuvan entisöinti | 24        |
|     | Kuvien tulostus                              | 30.32     |
| L   |                                              |           |
|     | Laajennus                                    | 26        |
|     | Laajennus (reunaton tulostus)                | 26.35     |
|     | Laatu                                        | 26.35     |
| Μ   |                                              |           |
|     | Muistikortti                                 | 18        |
| 0   |                                              |           |
| _   | Ohjauspaneeli                                | 8.10      |
| Р   |                                              |           |
|     | Painikkeet, ohjauspaneeli                    | 8.10      |
|     | Päiväysleima                                 | 35        |
|     | Palauta oletusasetukset                      | 46        |
|     | Paneeli                                      | 8.10      |
|     | Paperi, asettaminen                          | 16        |
|     | Paperi, tukokset                             | 56        |
|     | Paperikoko                                   | 26.35     |
|     | Paperityyppi                                 | .14.26.35 |
|     | PictBridge-asetus                            | 44.46     |
|     | puhdistus, tulostimen sisäosa                | 59        |
| R   |                                              |           |
|     | Rajaa valokuva                               | 9.30      |
| _   | Reunaton/reunallinen                         | 26.35     |
| S   |                                              |           |
|     | Scannaa (asiakirjakopio)                     | 22        |
|     | Scannaa (valokuvakopio)                      | 24        |
| т   | Suurenna (rajaus)                            | 25.30     |
| ÷., | Tiboys (konjegsotus)                         | 26        |
|     | Tuottu papari                                | 20        |
|     | Tukekset paperi                              |           |
|     | Tukoksel, paperi                             |           |
| v   | Tulostuspaan kohuistus                       | 42        |
| v   | Vaihda värikasotti                           | 16        |
|     | Värian nalautus                              | 40<br>24  |
|     | varieri paiautus                             |           |
|     | varikasetti vaihte                           |           |
|     | งสาหสระเน,งสิทธิอ                            |           |

| Vianetsintä      | 47 |
|------------------|----|
| Viewer           |    |
| Virheilmoitukset | 48 |
| Ylläpito         |    |
| Zoom (kopiointi) |    |
| Zoom (rajaus)    |    |

Y Z

## NO Indeks

| В  |                                     |
|----|-------------------------------------|
|    | Beskjær bilde                       |
|    | blekkpatron, skifte ut              |
|    | Blekkpatronstatus                   |
| D  |                                     |
|    | Datostempel                         |
|    | Digitalkamera, skrive ut fra44      |
| F  |                                     |
|    | Fargegjenoppretting24               |
|    | Feilmeldinger                       |
|    | Feilsøking                          |
|    | Forstørr (beskjær)25.30             |
|    | Fremviser10                         |
| 1  |                                     |
| ÷. | Indeksark                           |
| J  | lusters shriver he det (2)          |
| V  | Justere skrivernodet                |
| ĸ  | Knanner kentrellnanel 810           |
|    | Knapper, kontrolipariel             |
|    | Kontrollpaner                       |
|    | Kopiere dokumenter 22               |
|    | Kvalitet 27.36                      |
| м  | Wantet                              |
|    | Minnekort 18                        |
| 0  |                                     |
| Ŭ  | Oppsett                             |
| Ρ  |                                     |
|    | Panel                               |
|    | Papir, legge i                      |
|    | Papir, stopp                        |
|    | Papirstørrelse                      |
|    | Papirtype15.27.36                   |
|    | PictBridge-oppsett                  |
| R  |                                     |
|    | rengjøre, innvendig i skriveren60   |
| S  |                                     |
|    | Skann (bildekopiering)24            |
|    | Skann (dokumentkopiering)22         |
|    | Skift ut blekkpatron46              |
|    | Skrive ut bilder                    |
|    | Språk (endre visning)46             |
|    | Stopp, papir                        |
| -  | Støttet papir14                     |
| 1  | Tetth at (las significant atilling) |
|    | rettnet (kopieringsinnstilling)     |
|    | Tipakestiii standardinnstiilinger   |
|    | ioveis (uiskiirisilasugilei)        |

#### U

v z

| Uten kant / med kant<br>Utvidelse | 27.36 |
|-----------------------------------|-------|
| Utvidelse (utskrift uten kant)    | 27.36 |
| Vedlikehold                       |       |
| Zoom (beskjære)<br>Zoom (kopiere) |       |

## SV Index

| Α   |                                   |  |
|-----|-----------------------------------|--|
|     | Återställ standardinställningar46 |  |
| В   |                                   |  |
|     | Beskära ett foto                  |  |
|     | bläckpatron, byta52               |  |
|     | Bläckpatronstatus                 |  |
|     | Byt bläckpatron46                 |  |
| D   |                                   |  |
|     | Datumstämpel                      |  |
|     | Digitalkamera, skriva ut från44   |  |
| _   | Dubbelriktad (utskriftshastighet) |  |
| E   |                                   |  |
|     | Expansion27                       |  |
| _   | Expansion (kantfri utskrift)27.36 |  |
| F   |                                   |  |
|     | Färgåterställning24               |  |
|     | Felmeddelanden48                  |  |
|     | Felsökning47                      |  |
|     | Förstora (beskära)25.30           |  |
| 1   |                                   |  |
|     | Indexark                          |  |
| J   |                                   |  |
|     | Justera skrivhuvudet42            |  |
| K   |                                   |  |
|     | Kantfri/Med kant                  |  |
|     | Knappar, kontrollpanel            |  |
|     | Kontrollpanel                     |  |
|     | Kopiera, återställa blekt foto    |  |
|     | Kopiera dokument                  |  |
|     | Kvalitet                          |  |
| L   |                                   |  |
|     | Läsare10                          |  |
|     | Layout                            |  |
| IVI |                                   |  |
| n   | Minneskort                        |  |
| Ρ   | D                                 |  |
|     | Panel                             |  |
|     | Papper, tylia pa                  |  |
|     | Papper, stopp                     |  |
|     | Papperstormat                     |  |
|     | Papper som kan användas           |  |
|     | Papperstyp                        |  |
| •   | PictBridge-installning            |  |
| к   | and a first solution and the side |  |
| c   | rengora, skrivarens insida        |  |
| 2   | Channe (delumenthe siering)       |  |
|     | Skanna (dokumentkopiering)        |  |
|     | Skanna (lotokopiering)            |  |
|     | Skriva ut roton                   |  |

| Språk (ändra på skärm)         | 46 |
|--------------------------------|----|
| Stopp, papper                  | 56 |
| Täthet (kopieringsinställning) | 27 |
| Underhåll                      | 37 |
| Zoom (beskära)                 |    |
| Zoom (kopiering)               | 27 |

T U Z

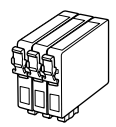

De blækpatronstørrelser, der kan fås, varierer afhængig af land. Värikasettien koot vaihtelevat alueittain.

Tilgjengelige blekkpatronstørrelser varierer fra sted til sted. Storlekarna på bläckpatronerna varierar beroende på region.

|                                                   |   | В                               | С               | м               | Y               |
|---------------------------------------------------|---|---------------------------------|-----------------|-----------------|-----------------|
|                                                   | 8 | T0891                           | T0892           | T0893           | T0894           |
| Epson<br>Stylus<br>SX410<br>Series * <sup>1</sup> | - | T0711                           | T0712           | T0713           | T0714           |
|                                                   |   | T0711H                          | -               | -               | -               |
| Epson Stylus TX410<br>Series * <sup>2</sup>       |   | 73N (T0731N)/<br>73HN (T0731HN) | 73N<br>(T0732N) | 73N<br>(T0733N) | 73N<br>(T0734N) |
| DA                                                |   | Sort                            | Cyan            | Magenta         | Gul             |
| FI                                                |   | Musta                           | Syaani          | Magenta         | Keltainen       |
| NO                                                |   | Svart                           | Cyan            | Magenta         | Gul             |
| SV                                                |   | Svart                           | Cyan            | Magenta         | Gul             |

\*1 Til SX410-serien anbefaler Epson T071-blækpatronerne til normal udskrivning.

- \*2 Til TX410-serien vises blækpatronnumrene i parentes muligvis afhængig af land.
- \*1 Epson suosittelee T071-värikasetteja SX410-sarjalle tavalliseen tulostuskäyttöön.
- \*2 Suluissa olevat värikasettinumerot TX410-sarjalle saatetaan näyttää alueen mukaan.
- \*1 For SX410-serien anbefaler Epson T071-blekkpatroner ved normalt forbruk av utskrifter.
- \*2 For TX410-serien vises blekkpatronnumrene i parentes, avhengig av sted.
- \*1 Epson rekommenderar att bläckpatronerna T071 används med SX410serien för normala utskriftsvolymer.
- \*2 Bläckpatronsnumren inom parentes kan visas beroende på regionen för TX410-serien.

Få flere oplysninger

Lisätietoja

Få mer informasjon

Här finns det mer information

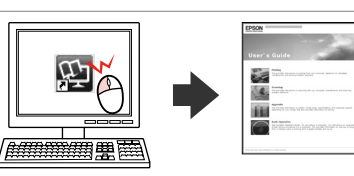

Copyright © 2009 Seiko Epson Corporation. All rights reserved. Printed in XXXXXX

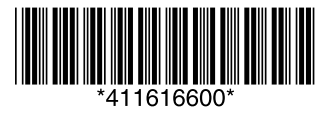